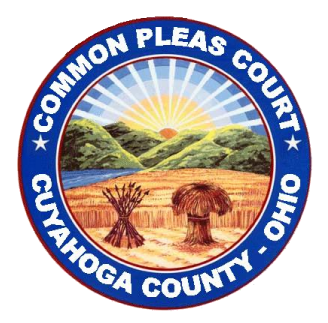

COURT OF COMMON PLEAS & CLERK OF COURTS 1200 ONTARIO ST. CLEVELAND, OH 44113-1678

# E-FILING AND ATTORNEY PORTAL USER GUIDE

The information contained herein represents significant creative and analytical efforts, and is presented here only to help demonstrate the use of this e-file system, which is a restricted website for official court-clerk business only. PROWARE, the software provider, reserves all rights to the ideas, concepts, intellectual property, and trade secrets presented in this document and/or by the e-file software/website. No part of this document, or the website or the processes or e-file methodology may be copied, used, or given to any third party or person without the express written permission of PROWARE.

> Revised April 17, 2017 Version 2.14

# **Table of Contents**

| INTRODUCTION                      | 5  |
|-----------------------------------|----|
| FILING STANDARDS AND REQUIREMENTS | 5  |
| SUPPORT                           | 6  |
| FILING STATUS                     | 6  |
| LOGGING IN                        | 7  |
| HOME PAGE and NAVIGATION          | 8  |
| MY CASES SEARCH                   | 11 |
| MY FILINGS SEARCH                 | 12 |
| IMAGES SEARCH                     | 13 |
| PAYMENT HISTORY SEARCH            | 14 |
| CASE INFORMATION                  | 15 |
|                                   | 40 |
| FILE ON AN EXISTING CASE          | 16 |
|                                   | 16 |
|                                   | 17 |
|                                   | 18 |
|                                   | 19 |
|                                   | 20 |
|                                   |    |
|                                   |    |
| CLERK OF COURTS ACTION            |    |
| FILE A NEW CIVIL CASE             | 23 |
| CASE SETUP                        | 23 |
| PLAINTIFFS                        | 24 |
| DEFENDANTS                        | 25 |
| PARCELS                           | 26 |
| ADD DOCUMENTS                     | 27 |
| ADD ATTORNEYS TO FILING           | 28 |
| EXISTING CASE REVIEW              | 28 |
| PAYMENT                           | 29 |
| CONFIRMATION                      | 30 |
| CLERK OF COURTS ACTION            | 30 |
| FILE A NEW GARNISHMENT CASE       | 31 |
| CASE SETUP                        | 31 |
| CREDITORS                         | 32 |
| DEBTORS                           | 33 |
| GARNISHEE                         | 34 |
| ADD DOCUMENTS                     | 35 |
| ADD ATTORNEYS TO FILING           | 36 |
| EXISTING CASE REVIEW              | 36 |
| PAYMENT                           | 37 |
| CONFIRMATION                      | 38 |
| CLERK OF COURTS ACTION            | 38 |

| CUYAHOGA COUNTY                             | E-FILING AND ATTORNEY PORTAL |
|---------------------------------------------|------------------------------|
| FILE A NEW APPEALS ORIGINAL ACTION          |                              |
| CASE SETUP                                  |                              |
| RESPONDENT                                  |                              |
| RELATORS                                    | 41                           |
| ADD DOCUMENTS                               |                              |
| ADD ATTORNEYS TO FILING                     |                              |
|                                             |                              |
|                                             |                              |
|                                             |                              |
| CLERK OF COURTS ACTION                      | 45                           |
| FILE A NOTICE OF APPEAL (COMMON PLEAS GENEI | RAL DIVISION TRIAL COURT     |
| CASE)                                       |                              |
| CASE SETUP                                  |                              |
| APPELLANT                                   |                              |
|                                             |                              |
|                                             |                              |
|                                             |                              |
|                                             |                              |
|                                             |                              |
| CLERK OF COURTS ACTION                      | 51                           |
| FILE A NEW DOMESTIC CASE                    |                              |
|                                             |                              |
|                                             |                              |
|                                             |                              |
|                                             |                              |
|                                             |                              |
|                                             |                              |
|                                             | 60                           |
| CONFIRMATION                                | 61                           |
| CLERK OF COURTS ACTION                      |                              |
|                                             |                              |
| RESUBMIT A FILING THAT WAS REJECTED         | 62                           |
| CONTINUE A FILING THAT WAS STARTED BUT NOT  | COMPLETED63                  |
| CANCEL A FILING                             | 64                           |
| E-SERVICE                                   | 65                           |
| SUBMIT A PROPOSED SUBMISSION                |                              |
| ORDER SUBMISSION                            |                              |
| ATTACH SUBMISSION                           |                              |
| LINK A SUBMISSION TO MOTION                 | 67                           |
|                                             |                              |
|                                             |                              |
| JUBPUENA DE I AIL                           |                              |

| CUYAHOGA COUNTY                         | E-FILING AND ATTORNEY PORTAL     |
|-----------------------------------------|----------------------------------|
| CHANGE PASSWORD                         | 69                               |
| RESET USER SECURITY QUESTION            | 71                               |
| UPDATE CREDIT CARD ON FILE              |                                  |
| UPDATE USER EMAIL, ADDRESS, PHONE, FIRM | M RELATIONSHIP or PREFERENCES 74 |
| SYSTEM ADMINISTRATION                   |                                  |

## INTRODUCTION

The Cuyahoga County Court of Common Pleas and Clerk of Courts have partnered with PROWARE, its case management system vendor, to bring the Electronic Filing (E-Filing) and Attorney Portal to those practicing law in the Cuyahoga County courts.

The E-Filing module allows an attorney or an authorized user with a valid account to file pleadings against an existing case or to file a new case over the internet. If the filing requires a deposit the user will be required to submit payment at the time of filing. Once the filing is submitted to the Clerk of Courts, a Clerk will review the filing and either accept or reject the filing. The filer will receive an email indicating the decision by the Clerk.

The Attorney Portal provides a custom view of an attorney's cases and filings. This makes it easy for an attorney to file against his/her cases and to view all his/her filings. In addition, the Attorney Portal will provide access to case information which will include case summary, dockets, costs, parties and case images.

## FILING STANDARDS AND REQUIREMENTS

The Cuyahoga County Clerk of Courts and Court of Common Pleas have established standards and requirements for E-Filing. Some of these are listed below.

#### Document Filing Format

The Cuyahoga County Clerk of Courts will only accept filing attachments that are in Portable Document Format (PDF). PDF is an industry standard file format. If your word processor software does not have an integrated PDF printer or export to PDF option there are many PDF tools available, for free or for purchase.

#### Document Paper Size

The Cuyahoga County Clerk of Courts will not accept a filing attachment that is any larger than standard Letter size  $(8.5^{\circ} \times 11^{\circ})$ . Submitting an attachment that is Legal size  $(8.5^{\circ} \times 14^{\circ})$  will result in your filing being rejected.

#### Document File Size

Any document that is attached to a filing must be no larger than 20MB. You may attach multiple documents but no single document can exceed the 20MB threshold. If you are having difficulty with this requirement you may need to adjust your PDF output settings. Usually the PDF conversion tool or printer driver contains an option to compress the PDF output.

#### Virus Protection

Any document that is submitted to the Clerk of Courts via the E-Filing system must be scanned for viruses before you attach it to your filing. If your attachment contains a virus it will be rejected. This is important because if your filing is time-sensitive then a rejection may impact meeting a deadline ordered by the Court.

#### SUPPORT

If you are experiencing an issue with E-Filing or the Attorney Portal please contact the Clerk of Courts support at (216) 698-8682 or at <u>Efile\_support@cuyahogacounty.us</u>.

## FILING STATUS

There are four different filing statuses. These are represented by icons inside the E-Filing and Attorney Portal. The icons and statuses are listed below.

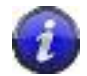

This icon represents a filing that is IN PROGRESS. This means the filing was started but has not yet been submitted to the Clerk.

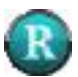

This icon represents a filing that has been submitted and RECEIVED by the Clerk but the Clerk has not yet made a decision to accept the filing or not.

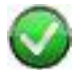

This icon represents a filing that has been ACCEPTED by the Clerk of Courts.

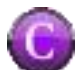

This icon represents a filing that has been CANCELED by the filing user.

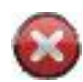

This icon represents a filing that has been REJECTED by the Clerk of Courts.

## LOGGING IN

To log into the Attorney Portal enter your User Name and Password and click [Login]. If you have forgotten your ID or password please contact the Clerk of Courts' E-filing Help Desk at (216) 698-8682 or at Efile support@cuyahogacounty.us

| READ COUNTY.           | Cuyahoga County Clerk of Courts                                                                                                    |
|------------------------|----------------------------------------------------------------------------------------------------|
| Home<br>Welcome to the | Cuyahoga County Court of Common Pleas and Clerk of Courts Attorney Portal and E-Filing System.                                                                            |
|                        | Password<br>Forgot User Name<br>Forgot User Name<br>Forgot Password<br>Contact Us   Disclaimer<br>Copyright © 2012 PROWARE. All Rights Reserved. 1.0.184 as of 05/31/2012 |

Click the <u>Forgot User Name</u> link to retrieve your User Name. Click the <u>Forgot Password</u> link to step through the password reset process.

## HOME PAGE and NAVIGATION

Once you have logged into the E-Filing and Attorney Portal you will be directed to your home page.

| PLEAS CONTRACTOR         | C             | uyahoga County Clerk of (                                                                | Courts              | EFF JOHNS 🍖<br>LOGOUT 🖉 |
|--------------------------|---------------|------------------------------------------------------------------------------------------|---------------------|-------------------------|
| Home My Cases            | E-Filing In   | ages Reports                                                                             |                     |                         |
| Welcome to               | the Curr      | abora County Court of Common Pleas and                                                   | d Clark of Courts   | Attornov                |
| weicome to               | o the Cuya    | Portal and E-Filing System                                                               | d Clerk of Courts   | Allonney                |
|                          |               |                                                                                          |                     |                         |
| MY FILINGS               | S (LAST 7     | DAYS)                                                                                    |                     |                         |
| Case Number F            | iled Status C | onf.# Attorney Filing Type Case Caption                                                  |                     |                         |
| <u>CV-11-745985</u> 1/18 | 8/2011        | 2 0002867 NEW CASE JAKE WESTERVILLE VS. KEYBANK                                          |                     |                         |
| <u>DR-11-334919</u> 1/20 | 0/2011        | 3 0002867 NEW CASE KARI WILSON VS. TIM DUNN                                              |                     |                         |
| <u>CV-11-745500</u> 1/20 | 0/2011        | 4 0002867 ANSWERS NATIONAL CITY VS. FUNDING RESOURCES                                    |                     |                         |
| <u>CV-11-745501</u> 1/20 | 0/2011        | 5 0002867 ANSWERS FLEEK CITY VS. CAROL STREND                                            |                     |                         |
| <u>CV-11-745502</u> 1/20 | 0/2011 🥑      | 6 0002867 ANSWERS KIM WATSON VS. KING CHICKEN                                            |                     |                         |
| MY OPEN C                | CASES         |                                                                                          |                     |                         |
| Case Number              | Filed Sta     | tus Case Caption J                                                                       | udge                |                         |
| <u>CV-07-635329</u>      | 9/11/2007 OP  | EN JAKE WESTERVILLE VS. KEYBANK                                                          | DONNELL/JOHN/P      | P                       |
| <u>CV-11-745503</u>      | 1/10/2011 OP  | EN KARI WILSON VS. TIM DUNN S                                                            | USTER/RONALD/       | 28                      |
| <u>CV-11-745985</u>      | 1/18/2011 OP  | EN NATIONAL CITY VS. FUNDING RESOURCES A                                                 | MBROSE/DICK/        | R P                     |
| <u>CV-11-745986</u>      | 1/18/2011 OP  | EN FLEEK CITY VS. CAROL STREND S                                                         | YNENBERG/JOAN/      | 28                      |
| <u>CV-11-745995</u>      | 2/08/2011 OP  | EN KIM WATSON VS. KING CHICKEN                                                           | ICMONAGLE/RICHARD/J | 26                      |
|                          |               | <u>Contact Us   Disclaimer</u><br>Copyright © 2010 <u>PROWARE</u> . All Rights Reserved. |                     |                         |

The Home page has the following functions and links:

- a) Welcome message This section contains a welcome message or a customized message that the Clerk or Courts wants to display to all portal users.
- b) My Filings (Last 7 Days) This section contains all filings submitted by the user in the last 7 days. The user can click the <u>Efile ID</u> to continue a filing that is in process, make a change to rejected filing so it can be resubmitted, view the status of a filing, or delete a filing if it has not yet been accepted/rejected by the Clerk.
- c) My Open Cases This section shows the user all cases where he/she is assigned. The user can click the E-Filing icon initiate a filing on the case or click the Proposed Order icon to submit a proposed order to the court. If either the E-Filing or Proposed Order icons are not displayed then that option is not available for that case type. User can click the <u>case number</u> to view the case details.
- d) User Account The user's name along with an account icon appear in the upper right of the screen. Clicking here takes the user to the account management screen where the user can change his/her password.
- e) Logout To log out of the E-Filing and Attorney Portal click the Logout or logout icon in the upper right hand of the screen.

#### Tab Navigation

In the top, left hand of the screen are some tabs which will take the user to other screens. These screens are described below:

- a) My Cases Clicking My Cases takes the user to the My Cases Search screen. By default the screen retrieves all Open cases where the attorney is assigned. The user can do a custom search of cases by selecting one or more search criteria (attorney, case number, date assigned, case status) and clicking the [Search] button. The user can click the E-Filing icon initiate a filing on the case or click the Proposed submission icon to submit a proposed submission to the court. If either the E-Filing or Proposed submission icon sare not displayed then that option is not available for that case type. User can click the <u>case number</u> to view the case details.
- b) E-Filing > My Filings Clicking E-Filing and then My Filings takes the user to the My Filings Search screen. By default the screen retrieves all filing by the user. The user can do a custom search of filings by selecting one or more search criteria (attorney, filing status, submitted date range, type of filings, or Efile ID) and clicking the [Search] button. The user can click the <u>Efile ID</u> to view more details about the filing, continue with the filing, cancel the filing if it has not yet been accepted by the Clerk or start a new filing from a canceled filing.
- c) E-Filing > File A New Case Clicking E-Filing and File a New Case takes the user to the New Case Filing screen.

- d) Images Clicking the Images tab takes the user to the Case Images search screen. The user can do a custom search based on Case Number, Efile ID, attorney/law firm reference number, and/or date documents were imaged.
- e) Reports Clicking the Reports screen takes the user to the Payment History search screen. The user can do a custom search based on attorney, case number, Efile ID, attorney/law firm reference number, and/or filing date. User can also export the data to a tab-delimited text file.
- f) Admin / System Administration Clicking Admin and System Administration takes the user to the account management query screen. Only administrative users have access to this screen. The user can see the accounts linked to the law firm and can select an account to manage data such as email address, physical address and remove the attorney account from the law firm.

## MY CASES SEARCH

This screen allows a user to search for all cases assigned to an attorney.

- 1. Click the My Cases tab.
- 2. By default the screen retrieves all Open cases where the attorney is assigned. The user can do a custom search of cases by selecting one or more search criteria (attorney, case number, date assigned, case status) and clicking the [Search] button. This screen will allow the user to retrieve a case even if the attorney selected is not assigned to the case.
- 3. The user can click the E-Filing icon initiate a filing on the case or click the Proposed icon to submit a proposed submission to the court. If either the E-Filing or Proposed icons are not displayed then that option is not available for that case type. User can click the <u>case number</u> to view the case details or the Image icon to view case images.

| READ COUNTY         | Cı             | ıyahog         | a County Clerk                                                                           | of Courts           | JEFF JOHNS 🍖<br>Logout 💋 |
|---------------------|----------------|----------------|------------------------------------------------------------------------------------------|---------------------|--------------------------|
| Home My Cas         | es E-Filing Im | ages Reports   |                                                                                          |                     |                          |
| MY CASE             | S SEARCH       | 1              | Assigned Date:                                                                           |                     |                          |
| Case Nur            | iber           |                | From                                                                                     | Closed Cases        | Search                   |
| Case Number         | Image Filed    | Status Case Ca | aption                                                                                   | Judge               |                          |
| <u>CV-07-635329</u> | 2/29/2012      | OPEN JAKE W    | ESTERVILLE VS. KEYBANK                                                                   | O'DONNELL/JOHN/P    | 🄏 P                      |
| CV-11-745503        | 2/29/2012      | OPEN KARI W    | ILSON VS. TIM DUNN                                                                       | SUSTER/RONALD/      | 28                       |
| <u>CV-11-745985</u> | 5/23/2012      | OPEN NATION    | IAL CITY VS. FUNDING RESOURCES                                                           | AMBROSE/DICK/       | 26 P                     |
| <u>CV-11-745986</u> | 6/04/2012      | OPEN FLEEK     | CITY VS. CAROL STREND                                                                    | SYNENBERG/JOAN/     | 28                       |
| <u>CV-11-745995</u> | 6/04/2012      | OPEN KIM WA    | TSON VS. KING CHICKEN                                                                    | MCMONAGLE/RICHARD/J | 28                       |
|                     |                |                | <u>Contact Us   Disclaimer</u><br>Copyright © 2010 <u>PROWARE</u> , All Rights Reserved. |                     |                          |

## **MY FILINGS SEARCH**

This screen allows a user to search for all filings submitted by an attorney.

- 1. Click the E-Filing tab and select My Filings.
- 2. By default the screen retrieves all filings by the user. The user can do a custom search of filings by selecting one or more search criteria (attorney, filing status, submitted date range, type of filings, or Efile ID) and clicking the [Search] button.
- 3. The user can click the <u>Efile ID</u> to view more details about the filing, continue with the filing, cancel the filing if it has not yet been accepted by the Clerk or to start a new filing based on a canceled filing. User can also click the case number to view the case information or click the Image icon to see the filed images.

| THOCH COUNTY                                                                                             | AT* 0110                      | Cu                                                          | yał                  | noga                                                                                                    | a Co                                                                   | ount                                                      | / Cler                                                                          | k of Co                                                                             | urts            | JEFF JOHNS<br>LOGOUT |
|----------------------------------------------------------------------------------------------------|-------------------------------|-------------------------------------------------------------|----------------------|----------------------------------------------------------------------------------------------------|------------------------------------------------------------------------|-----------------------------------------------------------|---------------------------------------------------------------------------------|-------------------------------------------------------------------------------------|-----------------|----------------------|
| ome My Case                                                                                              | s E-Fi                        | ling Imag                                                   | jes R                | eports                                                                                                    |                                                                        |                                                           |                                                                                 |                                                                                     |                 |                      |
|                                                                                                    |                               |                                                             |                      |                                                                                                    |                                                                        |                                                           |                                                                                 |                                                                                     |                 |                      |
|                                                                                                    |                               |                                                             |                      |                                                                                                    |                                                                        |                                                           |                                                                                 |                                                                                     |                 |                      |
| AV EILING                                                                                                | S SE                          | ARCH                                                        |                      |                                                                                                    |                                                                        |                                                           |                                                                                 |                                                                                     |                 |                      |
| FILING                                                                                                   | O OL                          |                                                             |                      |                                                                                                    |                                                                        |                                                           |                                                                                 |                                                                                     |                 |                      |
|                                                                                                    |                               | /                                                           |                      | _                                                                                                    |                                                                        |                                                           |                                                                                 |                                                                                     |                 |                      |
| Attorney                                                                                                 | JOHNS/JI                      | EFFREY/                                                     |                      | 🔹 Su                                                                                                    | Ibmitted Date                                                          | 2                                                         |                                                                                 | 🔽 New Cases                                                                         | Confirmation #  |                      |
| Attorney<br>Filing Status                                                                                | JOHNS/JI                      | EFFREY/                                                     |                      | <ul> <li>Su</li> <li>From</li> </ul>                                                                                                    | ibmitted Date                                                          | :<br>To[                                                  |                                                                                 | ✓ New Cases ✓ Pleadings                                                             | Confirmation #  | Search               |
| Attorney<br>Filing Status                                                                                | JOHNS/JI                      | EFFREY/<br>Filing Status                                    | 145                  | <ul> <li>Su</li> <li>From</li> </ul>                                                                                                    | ibmitted Date                                                          | »:<br>То[                                                 |                                                                                 | I New Cases<br>I Pleadings                                                          | Confirmation #  | Search               |
| Attorney<br>Filing Status                                                                                | JOHNS/JI<br>Select I          | EFFREY/<br>Filing Status<br>Filed                           | <br>Status           | Su Conf. #                                                                                                    | ibmitted Date                                                          | :<br>To<br>Filing Type                                    | Case Caption                                                                    | I New Cases<br>I Pleadings                                                          | Confirmation #  | Search               |
| Attorney<br>Filing Status<br>Case Number                                                                 | JOHNS/JI<br>Select I<br>Image | FFREY/<br>Filing Status<br>Filed<br>6/04/2012               |                      | Su     Su     Fro     Conf. #     2                                                                                                    | om<br><u>Attorney</u><br>0002867                                       | :<br>Filing Type<br>NEW CASE                              | Case Caption                                                                    | ♥ New Cases<br>♥ Pleadings                                                          | Confirmation #[ | Search               |
| Attorney<br>Filing Status<br>Case Number<br>3V-12-784122                                                 | JOHNS/JI<br>Select I<br>Image | Filed                                                       | <br>Status           | Su     Fro     Conf. #     2     3                                                                                                    | bmitted Date<br>om<br><u>Attorney</u><br>0002867                       | E To                                                      | Case Caption<br>JAKE WESTERV                                                    | V New Cases<br>V Pleadings                                                          | Confirmation #  | Search               |
| Attorney<br>Filing Status<br>Case Number<br>CV-12-784122<br>CV-07-635329                                 | JOHNS/JI<br>Select I<br>Image | Filed<br>6/04/2012                                          | <br>Status           | Su     Fro     Conf. #     2     3                                                                                                    | Attorney<br>0002867                                                    | Filing Type<br>NEW CASE                                   | Case Caption<br>JAKE WESTERV<br>KARI WILSON V                                   | ♥ New Cases<br>♥ Pleadings                                                          | Confirmation #  | Search               |
| Attorney<br>Filing Status<br>Case Number<br>2V-12-784122<br>2V-07-635329<br>2V-12-784123                 | JOHNS/JI<br>Select I<br>Image | EFFREY/<br>Filing Status<br>Filed<br>6/04/2012<br>6/04/2012 | <br>Status<br>©<br>© | <ul> <li>Su</li> <li>From the second second</li></ul> | bmitted Date<br>om<br><u>Attorney</u><br>0002867<br>0002867<br>0002867 | Filing Type<br>NEW CASE<br>NEW CASE<br>ANSWERS            | Case Caption<br>JAKE WESTERV<br>KARI WILSON V<br>NATIONAL CITY                  | V New Cases<br>V Pleadings<br>VILLE VS. KEYBANK<br>S. TIM DUNN                      | Confirmation #  | Search               |
| Attorney<br>Filing Status<br>Case Number<br>CV-12-784122<br>CV-07-635329<br>CV-12-784123<br>CV-12-784122 | JOHNS/JI<br>Select I<br>Image | Filed<br>6/04/2012<br>6/04/2012<br>6/04/2012<br>6/04/2012   | Status               | <ul> <li>Su</li> <li>From</li> <li>Conf. #</li> <li>2</li> <li>3</li> <li>4</li> <li>5</li> </ul>                                                                                                    | Attorney<br>0002867<br>0002867<br>0002867<br>0002867                   | Filing Type<br>NEW CASE<br>NEW CASE<br>ANSWERS<br>ANSWERS | Case Caption<br>JAKE WESTERV<br>KARI WILSON V<br>NATIONAL CITY<br>FLEEK CITY VS | V New Cases<br>V Pleadings<br>VILLE VS. KEYBANK<br>S. TIM DUNN<br>VS. FUNDING RESOL | Confirmation #  | Search               |

#### IMAGES SEARCH

This screen allows a user to search for images on a case for which the user has access to view.

- 1. You can access the case images by clicking the Image icon from most screens inside the E-Filing and Attorney Portal. You can also access case images by clicking the Images tab.
- 2. The screen allows the user to search for a particular case, a date range of images, the Efile ID and/or the user reference number.
- 3. Click the Image icon to open the image.
- 4. The Flag checkbox field is used to mark an image as processed by a user. It is primarily used to indicate that you have downloaded the image and stored it into your own internal case management system.

| RHOGA COUNTY                      | 11 0110                        | Cuyahoga C                                                                                                    | ounty Cle                                                                               | rk of          | Courts         | ;                               | JEFF J | ohns 🧣<br>Gout 🏑 |
|-----------------------------------|--------------------------------|----------------------------------------------------------------------------------------------------|-----------------------------------------------------------------------------------------|----------------|----------------|---------------------------------|--------|------------------|
| ome My Case                       | es E-Fili                      | ng Images Reports                                                                                                    |                                                                                         |                |                |                                 |        |                  |
| Case Number                       | CV 12 7                        | 81147 © EFile Date:<br>From                                                                                                    |                                                                                         | Confirmation # | User           | Reference                       | Searc  | :h               |
| Case Number                       | Filed                          | Case Caption                                                                                                    | Document                                                                                | Confirm #      | User Reference | Image #                         | Image  | Flag 😨           |
| Case Number<br><u>X-12-781147</u> | Filed                          | Case Caption<br>FEDERAL HOME LOAN MORTGAGE<br>CORPORATION v THOMAS M.<br>SOKOLOWSKI, ET AL                                                                               | Document<br>Description<br>CV JOURNAL<br>ENTRY E-SIGNED                                 | Confirm #      | User Reference | Image #<br>15408566             | Image  | Flag 😨           |
| Case Number                       | Filed<br>5/2/2012<br>4/24/2012 | Case Caption<br>FEDERAL HOME LOAN MORTGAGE<br>CORPORATION v THOMAS M.<br>SOKOLOWSKI, ET AL<br>FEDERAL HOME LOAN MORTGAGE<br>CORPORATION v THOMAS M.<br>SOKOLOWSKI, ET AL | Document<br>Description<br>CV JOURNAL<br>ENTRY E-SIGNED<br>CV JOURNAL<br>ENTRY E-SIGNED | Confirm #      | User Reference | Image #<br>15408566<br>15371901 | Image  | Flag 🕫           |

## PAYMENT HISTORY SEARCH

This screen allows a user to search for all payment transactions.

- 1. Click the Reports tab. This will take you to the Payment History report screen.
- 2. Search for transactions by entering Attorney, Case Number, Filing Date, and/or Efile ID and clicking [Search].
- 3. Click the [Export] button to create a tab-delimited text file containing the transaction data.

|                                                                                                    | ) c                                                                                             | Cuya                                                                                                    | ho                                                               | ga C                                                                                             | Count                                                                                                    | y Cle                                                                                                    | erk                                                                                                    | of (                                                                                                    | Cour                                                                          | ts                                                                                                    | EFF JOHNS                                                                                                    |
|----------------------------------------------------------------------------------------------------|-------------------------------------------------------------------------------------------------|----------------------------------------------------------------------------------------------------|------------------------------------------------------------------|--------------------------------------------------------------------------------------------------|----------------------------------------------------------------------------------------------------|----------------------------------------------------------------------------------------------------|----------------------------------------------------------------------------------------------------|----------------------------------------------------------------------------------------------------|-------------------------------------------------------------------------------|----------------------------------------------------------------------------------------------------|----------------------------------------------------------------------------------------------------|
| ome My Cases                                                                                                    | E-Filing                                                                                        | Images                                                                                                    | Reports                                                          | 6                                                                                                |                                                                                                    |                                                                                                    |                                                                                                    |                                                                                                    |                                                                               |                                                                                                    |                                                                                                    |
| PAYMENT                                                                                                    | HISTOR                                                                                          | Y                                                                                                    |                                                                  |                                                                                                  |                                                                                                    |                                                                                                    |                                                                                                    |                                                                                                    |                                                                               |                                                                                                    |                                                                                                    |
| Attorney                                                                                                    | CIANO/MAR                                                                                       | IO/C                                                                                                    | -                                                                | ] F                                                                                              | iled Date:                                                                                                    |                                                                                                    |                                                                                                    |                                                                                                    | Confirm                                                                       | ation #:                                                                                                    | _                                                                                                    |
| Case Numbe                                                                                                    | r                                                                                               | 1                                                                                                    |                                                                  | J<br>F                                                                                           | rom 01/01/2012                                                                                                    | To 07                                                                                                    | /01/2012                                                                                                    |                                                                                                    |                                                                               |                                                                                                    | Search                                                                                                    |
|                                                                                                    |                                                                                                 |                                                                                                    |                                                                  |                                                                                                  |                                                                                                    |                                                                                                    |                                                                                                    |                                                                                                    |                                                                               |                                                                                                    | and the second second                                                                                                    |
|                                                                                                    |                                                                                                 |                                                                                                    |                                                                  |                                                                                                  |                                                                                                    |                                                                                                    |                                                                                                    |                                                                                                    |                                                                               |                                                                                                    |                                                                                                    |
|                                                                                                    |                                                                                                 | 71418                                                                                                    |                                                                  |                                                                                                  |                                                                                                    |                                                                                                    |                                                                                                    |                                                                                                    |                                                                               |                                                                                                    |                                                                                                    |
| Case Number                                                                                                    | User<br>Reference                                                                               | Filed                                                                                                    | Conf.                                                            | Attorney                                                                                         | Filing Type                                                                                                    | Deposit                                                                                                    | Conv.<br>Fee                                                                                                    | Pay<br>Type                                                                                                    | Pay<br>Account                                                                | Authorization                                                                                                    | Receipt Nb                                                                                                    |
| Case Number                                                                                                    | User<br>Reference<br>445566                                                                     | Filed                                                                                                    | Conf.<br>#<br>50                                                 | Attorney<br>0002867                                                                              | Filing Type<br>MOTION                                                                                                    | Deposit<br>\$30.00                                                                                             | Conv.<br>Fee<br>\$2.00                                                                                                    | Pay<br>Type                                                                                                    | Pay<br>Account<br>5100                                                        | Authorization                                                                                                    | Receipt Nb<br>12500009235                                                                                                    |
| Case Number<br>CV-07-635329<br>CV-12-784122                                                                                                 | User<br>Reference<br>445566<br>7788                                                             | Filed<br>6/04/2012<br>6/07/2012                                                                                            | Conf.<br>#<br>50<br>59                                           | Attorney<br>0002867<br>0002867                                                                   | Filing Type<br>MOTION<br>MOTION                                                                                                    | Deposit<br>\$30.00<br>\$30.00                                                                                  | Conv.<br>Fee<br>\$2.00<br>\$2.00                                                                                                    | Pay<br>Type<br>CC<br>CC                                                                                                    | Pay<br>Account<br>5100<br>5100                                                | Authorization<br>6012364<br>6012495                                                                              | Receipt Nb<br>12500009235<br>12500009236                                                                                           |
| Case Number<br>CV-07-635329<br>CV-12-784122<br>JL-12-480004                                                                                 | User<br>Reference<br>445566<br>7788<br>778855                                                   | Filed<br>6/04/2012<br>6/07/2012<br>6/07/2012                                                                               | Conf.<br>#<br>50<br>59<br>55                                     | Attorney<br>0002867<br>0002867<br>0002867                                                        | Filing Type<br>MOTION<br>MOTION<br>NEW CASE                                                                                                 | Deposit<br>\$30.00<br>\$30.00<br>\$25.00                                                                       | Conv.<br>Fee<br>\$2.00<br>\$2.00<br>\$2.00                                                                                                    | Pay<br>Type<br>CC<br>CC                                                                                                    | Pay<br>Account<br>5100<br>5100<br>5100                                        | Authorization<br>6012364<br>6012495<br>6012490                                                                   | Receipt Nb<br>12500009235<br>12500009236<br>12500009236                                                                            |
| Case Number<br>CV-07-635329<br>CV-12-784122<br>JL-12-480004<br>JL-12-480007                                                                 | User<br>Reference<br>445566<br>7788<br>778855<br>78855<br>784512                                | Filed<br>6/04/2012<br>6/07/2012<br>6/07/2012<br>6/08/2012                                                                  | Conf.<br>#<br>50<br>59<br>55<br>61                               | Attorney<br>0002867<br>0002867<br>0002867<br>0002867                                             | Filing Type<br>MOTION<br>MOTION<br>NEW CASE<br>NEW CASE                                                                                     | Deposit<br>\$30.00<br>\$30.00<br>\$25.00<br>\$20.00                                                            | Conv.<br>Fee<br>\$2.00<br>\$2.00<br>\$2.00<br>\$2.00                                                                                                    | Pay<br>Type<br>cc<br>cc<br>cc<br>cc                                                                                                    | Pay<br>Account<br>5100<br>5100<br>5100<br>5100                                | Authorization<br>6012364<br>6012495<br>6012490<br>6012525                                                        | Receipt Nb<br>12500009236<br>12500009236<br>12500009236<br>12500009237                                                             |
| Case Number<br>CV-07-635329<br>CV-12-784122<br>JL-12-480004<br>JL-12-480007<br>JL-12-480008                                                 | User<br>Reference<br>445566<br>7788<br>778855<br>784512<br>885522                               | Filed<br>6/04/2012<br>6/07/2012<br>6/07/2012<br>6/08/2012<br>6/08/2012                                                     | Conf.<br>#<br>50<br>59<br>55<br>61<br>62                         | Attorney<br>0002867<br>0002867<br>0002867<br>0002867<br>0002867                                  | Filing Type<br>MOTION<br>MOTION<br>NEW CASE<br>NEW CASE<br>NEW CASE                                                                         | Deposit<br>\$30.00<br>\$30.00<br>\$25.00<br>\$20.00<br>\$25.00                                                 | Conv.<br>Fee<br>\$2.00<br>\$2.00<br>\$2.00<br>\$2.00<br>\$2.00<br>\$2.00                                                                                                    | Pay<br>Type<br>cc<br>cc<br>cc<br>cc<br>cc                                                                                                    | Pay<br>Account<br>5100<br>5100<br>5100<br>5100<br>5100                        | Authorization<br>6012364<br>6012495<br>6012490<br>6012525<br>6012531                                             | Receipt Nb<br>12500009236<br>12500009236<br>12500009236<br>12500009237<br>12500009237                                              |
| Case Number<br>CV-07-635329<br>CV-12-784122<br>JL-12-480004<br>JL-12-480007<br>JL-12-480008<br>JL-12-480009                                 | User<br>Reference<br>445566<br>7788<br>778855<br>784512<br>885522<br>236589                     | Filed<br>6/04/2012<br>6/07/2012<br>6/07/2012<br>6/08/2012<br>6/08/2012<br>6/13/2012                                        | Conf.<br>#<br>50<br>59<br>55<br>61<br>62<br>68                   | Attorney<br>0002867<br>0002867<br>0002867<br>0002867<br>0002867<br>0002867                       | Filing Type<br>MOTION<br>MOTION<br>NEW CASE<br>NEW CASE<br>NEW CASE                                                                         | Deposit<br>\$30.00<br>\$30.00<br>\$25.00<br>\$20.00<br>\$25.00<br>\$25.00                                      | Conv.<br>Fee<br>\$2.00<br>\$2.00<br>\$2.00<br>\$2.00<br>\$2.00<br>\$2.00<br>\$2.00                                                                                                    | Pay<br>Type<br>CC<br>CC<br>CC<br>CC<br>CC<br>CC                                                                                                    | Pay<br>Account<br>5100<br>5100<br>5100<br>5100<br>5100<br>5100                | Authorization<br>6012364<br>6012495<br>6012490<br>6012525<br>6012531<br>6012682                                  | Receipt Nb<br>12500009235<br>12500009236<br>12500009236<br>12500009237<br>12500009237<br>12500009237                               |
| Case Number<br>CV-07-635329<br>CV-12-784122<br>JL-12-480004<br>JL-12-480007<br>JL-12-480008<br>JL-12-480009<br>JL-12-480009<br>JL-12-480011 | User<br>Reference<br>445566<br>7788<br>778855<br>784512<br>885522<br>236589<br>552200           | Filed<br>6/04/2012<br>6/07/2012<br>6/07/2012<br>6/08/2012<br>6/08/2012<br>6/13/2012<br>6/13/2012                           | Conf.<br>#<br>50<br>59<br>55<br>61<br>62<br>68<br>68<br>69       | Attorney<br>0002867<br>0002867<br>0002867<br>0002867<br>0002867<br>0002867<br>0002867            | Filing Type<br>MOTION<br>MOTION<br>NEW CASE<br>NEW CASE<br>NEW CASE<br>NEW CASE                                                             | Deposit<br>\$30.00<br>\$30.00<br>\$25.00<br>\$20.00<br>\$25.00<br>\$25.00<br>\$22.00                           | Conv.<br>Fee<br>\$2.00<br>\$2.00<br>\$2.00<br>\$2.00<br>\$2.00<br>\$2.00<br>\$2.00<br>\$2.00                                                                                                    | Pay<br>Type<br>CC<br>CC<br>CC<br>CC<br>CC<br>CC<br>CC                                                                                                    | Pay<br>Account<br>5100<br>5100<br>5100<br>5100<br>5100<br>5100<br>5100        | Authorization<br>6012364<br>6012495<br>6012490<br>6012525<br>6012531<br>6012682<br>6012683                       | Receipt Nb<br>12500009235<br>12500009236<br>12500009236<br>12500009237<br>12500009237<br>12500009237<br>12500009237                |
| Case Number<br>CV-07-635329<br>CV-12-784122<br>JL-12-480004<br>JL-12-480007<br>JL-12-480008<br>JL-12-480009<br>JL-12-480011<br>JL-12-480013 | User<br>Reference<br>445566<br>7788<br>778855<br>784512<br>885522<br>236589<br>552200<br>827193 | Filed<br>6/04/2012<br>6/07/2012<br>6/07/2012<br>6/08/2012<br>6/08/2012<br>6/13/2012<br>6/13/2012<br>6/13/2012              | Conf.<br>#<br>50<br>59<br>55<br>61<br>62<br>68<br>69<br>71       | Attorney<br>0002867<br>0002867<br>0002867<br>0002867<br>0002867<br>0002867<br>0002867<br>0002867 | Filing Type<br>MOTION<br>MOTION<br>NEW CASE<br>NEW CASE<br>NEW CASE<br>NEW CASE<br>NEW CASE                                                 | Deposit<br>\$30.00<br>\$30.00<br>\$25.00<br>\$20.00<br>\$25.00<br>\$25.00<br>\$20.00<br>\$20.00                | Conv.<br>Fee<br>\$2.00<br>\$2.00<br>\$2.00<br>\$2.00<br>\$2.00<br>\$2.00<br>\$2.00<br>\$2.00<br>\$2.00                                                                                                    | Pay<br>Type<br>cc<br>cc<br>cc<br>cc<br>cc<br>cc<br>cc<br>cc<br>cc<br>cc                                                                                                    | Pay<br>Account<br>5100<br>5100<br>5100<br>5100<br>5100<br>5100<br>5100<br>510 | Authorization<br>6012364<br>6012495<br>6012490<br>6012525<br>6012531<br>6012682<br>6012683<br>6012683            | Receipt Nb<br>12500009236<br>12500009236<br>12500009236<br>12500009237<br>12500009237<br>12500009237<br>12500009237                |
| Case Number<br>CV-07-635329<br>CV-12-784122<br>JL-12-480004<br>JL-12-480007<br>JL-12-480008<br>JL-12-480009<br>JL-12-480011<br>JL-12-480013 | User<br>Reference<br>445566<br>7788<br>778855<br>784512<br>885522<br>236589<br>552200<br>827193 | Filed<br>6/04/2012<br>6/07/2012<br>6/07/2012<br>6/08/2012<br>6/08/2012<br>6/13/2012<br>6/13/2012<br>6/13/2012<br>6/13/2012 | Conf.<br>#<br>50<br>55<br>61<br>62<br>68<br>69<br>71<br>93       | Attorney<br>0002867<br>0002867<br>0002867<br>0002867<br>0002867<br>0002867<br>0002867<br>0002867 | Filing Type<br>MOTION<br>MOTION<br>NEW CASE<br>NEW CASE<br>NEW CASE<br>NEW CASE<br>NEW CASE<br>NEW CASE                                     | Deposit<br>\$30.00<br>\$30.00<br>\$25.00<br>\$25.00<br>\$25.00<br>\$25.00<br>\$20.00<br>\$20.00<br>\$475.00    | Conv.<br>Fee<br>\$2.00<br>\$2.00<br>\$2.00<br>\$2.00<br>\$2.00<br>\$2.00<br>\$2.00<br>\$2.00<br>\$2.00<br>\$2.00<br>\$2.00<br>\$2.00<br>\$2.00                                                                                                    | Pay<br>Type<br>CC<br>CC<br>CC<br>CC<br>CC<br>CC<br>CC<br>CC<br>CC                                                                                                    | Pay<br>Account<br>5100<br>5100<br>5100<br>5100<br>5100<br>5100<br>5100<br>510 | Authorization<br>6012364<br>6012495<br>6012490<br>6012525<br>6012531<br>6012682<br>6012683<br>6012688<br>6013720 | Receipt Nb<br>12500009235<br>12500009236<br>12500009236<br>12500009237<br>12500009237<br>12500009237<br>12500009237                |
| Case Number<br>CV-07-635329<br>CV-12-784122<br>JL-12-480004<br>JL-12-480007<br>JL-12-480008<br>JL-12-480009<br>JL-12-480011<br>JL-12-480013 | User<br>Reference<br>445566<br>7788<br>778855<br>784512<br>885522<br>236589<br>552200<br>827193 | Filed<br>6/04/2012<br>6/07/2012<br>6/08/2012<br>6/08/2012<br>6/13/2012<br>6/13/2012<br>6/13/2012<br>6/13/2012              | Conf.<br>#<br>50<br>59<br>55<br>61<br>62<br>68<br>69<br>71<br>93 | Attorney<br>0002867<br>0002867<br>0002867<br>0002867<br>0002867<br>0002867<br>0002867            | Filing Type<br>MOTION<br>MOTION<br>NEW CASE<br>NEW CASE<br>NEW CASE<br>NEW CASE<br>NEW CASE<br>NEW CASE<br>NEW CASE<br>NEW CASE<br>NEW CASE | Deposit<br>\$30.00<br>\$30.00<br>\$25.00<br>\$25.00<br>\$25.00<br>\$22.00<br>\$20.00<br>\$475.00<br>\$1,765.00 | Conv.<br>Fee<br>\$2.00<br>\$2.00<br>\$2.00<br>\$2.00<br>\$2.00<br>\$2.00<br>\$2.00<br>\$2.00<br>\$2.00<br>\$2.00<br>\$2.00<br>\$2.00<br>\$2.00<br>\$2.00<br>\$2.00<br>\$2.00                                                                                                    | Pay           Type           cc           cc           cc           cc           cc           cc           cc           cc           cc           cc           cc           cc           cc           cc           cc           cc           cc           cc           cc           cc | Pay<br>Account<br>5100<br>5100<br>5100<br>5100<br>5100<br>5100<br>5100<br>510 | Authorization<br>6012364<br>6012495<br>6012490<br>6012525<br>6012531<br>6012682<br>6012683<br>6012688<br>6013720 | Receipt Nb<br>12500009235<br>12500009236<br>12500009236<br>12500009237<br>12500009237<br>12500009237<br>12500009237<br>12500009238 |
| Case Number<br>CV-07-635329<br>CV-12-784122<br>JL-12-480004<br>JL-12-480007<br>JL-12-480008<br>JL-12-480009<br>JL-12-480011<br>JL-12-480013 | User<br>Reference<br>445566<br>7788<br>778855<br>784512<br>885522<br>236589<br>552200<br>827193 | Filed<br>6/04/2012<br>6/07/2012<br>6/08/2012<br>6/08/2012<br>6/13/2012<br>6/13/2012<br>6/13/2012<br>6/13/2012              | Conf.<br>#<br>50<br>59<br>55<br>61<br>62<br>68<br>69<br>71<br>93 | Attorney<br>0002867<br>0002867<br>0002867<br>0002867<br>0002867<br>0002867<br>0002867<br>0002867 | Filing Type<br>MOTION<br>MOTION<br>NEW CASE<br>NEW CASE<br>NEW CASE<br>NEW CASE<br>NEW CASE<br>NEW CASE<br>NEW CASE<br>NEW CASE<br>Total:   | Deposit<br>\$30.00<br>\$25.00<br>\$25.00<br>\$25.00<br>\$25.00<br>\$20.00<br>\$20.00<br>\$475.00<br>\$1,765.00 | Conv.<br>Fee<br>\$2.00<br>\$2.000<br>\$2.000\$2.000\$ | Pay           Type           cc           cc           cc           cc           cc           cc           cc           cc           cc           cc           cc           cc           cc           cc           cc           cc           cc           cc           cc           cc | Pay<br>Account<br>5100<br>5100<br>5100<br>5100<br>5100<br>5100<br>5100<br>510 | Authorization<br>6012364<br>6012495<br>6012490<br>6012525<br>6012531<br>6012682<br>6012683<br>6012683<br>6013720 | Receipt Nb<br>12500009235<br>12500009236<br>12500009236<br>12500009237<br>12500009237<br>12500009237<br>12500009237                |
| Case Number<br>CV-07-635329<br>CV-12-784122<br>JL-12-480004<br>JL-12-480007<br>JL-12-480009<br>JL-12-480019<br>JL-12-480011<br>JL-12-480013 | User<br>Reference<br>445566<br>7788<br>778855<br>784512<br>885522<br>236589<br>552200<br>827193 | Filed<br>6/04/2012<br>6/07/2012<br>6/08/2012<br>6/08/2012<br>6/13/2012<br>6/13/2012<br>6/13/2012<br>6/13/2012              | Conf.<br>#<br>50<br>55<br>61<br>62<br>68<br>69<br>71<br>93       | Attorney<br>0002867<br>0002867<br>0002867<br>0002867<br>0002867<br>0002867<br>0002867<br>0002867 | Filing Type<br>MOTION<br>MOTION<br>NEW CASE<br>NEW CASE<br>NEW CASE<br>NEW CASE<br>NEW CASE<br>NEW CASE<br>NEW CASE<br>NEW CASE<br>Total:   | Deposit<br>\$30.00<br>\$25.00<br>\$25.00<br>\$25.00<br>\$25.00<br>\$20.00<br>\$20.00<br>\$475.00<br>\$1,765.00 | Conv.<br>Fee<br>\$2.00<br>\$2.00                                                                                                    | Pay           Type           cc           cc           cc           cc           cc           cc           cc           cc           cc           cc           cc           cc           cc           cc           cc           cc           cc           cc           cc              | Pay<br>Account<br>5100<br>5100<br>5100<br>5100<br>5100<br>5100<br>5100<br>510 | Authorization<br>6012364<br>6012495<br>6012490<br>6012525<br>6012531<br>6012682<br>6012683<br>6012688<br>6013720 | Receipt Nb<br>12500009235<br>12500009236<br>12500009237<br>12500009237<br>12500009237<br>12500009237<br>12500009238                |

## CASE INFORMATION

The case information screens provide access to Civil and Criminal case information without having to leave the portal and go to the Clerk's public webdocket. To access the Case Information pages, click on the Case Number hyperlink from any page inside the E-Filing and Attorney Portal.

The user can click the E-Filing icon <sup>3</sup> to initiate a filing on the case or click the Proposed Order icon <sup>2</sup> to submit a proposed submission to the court. If either the E-Filing or Proposed submission icons are not displayed then that option is not available for this case type.

| A COUNTY OF                                                                                                    | Cuyahoga County Clerk of Courts                                                                                                    | JEFF JOHNS                                                                                                    |
|----------------------------------------------------------------------------------------------------|----------------------------------------------------------------------------------------------------|----------------------------------------------------------------------------------------------------|
| Home My Cases E                                                                                                    | E-Filing Images Reports                                                                                                    |                                                                                                    |
|                                                                                                    |                                                                                                    |                                                                                                    |
|                                                                                                    | MATION                                                                                                    |                                                                                                    |
|                                                                                                    |                                                                                                    |                                                                                                    |
| CV 12 791147 EEDE                                                                                                    |                                                                                                    | Se                                                                                                    |
| Corn Summany I Doo                                                                                                    | ckat L Parties L Caste L Service L Images L All                                                                                                    | - The second second sec |
| Case Summary   Doc                                                                                                    | CKET   Parties   Costs   Service   Images   All                                                                                                    |                                                                                                    |
| Case Summary   Doc                                                                                                    | CKET   Parties   Costs   Service   Images   All                                                                                                    | Printer Friendly Versic                                                                                                    |
| Case Summary   Doc                                                                                                    | cket   Parties   Costs   Service   Images   All         Summary                                                                                                    | Printer Friendly Versic                                                                                                    |
| Case Summary   Doc                                                                                                    | cket   Parties   Costs   Service   Images   All         Summary                                                                                                    | Printer Friendly Versic                                                                                                    |
| Case Summary   Doc                                                                                                    | cket   Parties   Costs   Service   Images   All         Summary                                                                                                    | Printer Friendly Versio                                                                                                    |
| Case Number:                                                                                                    | Cket         Parties         Costs         Service         Images         All         Summary         CV-12-781147         FEDERAL HOME LOAN MORTGAGE CORPORATION vs. THOMAS M. SOKOLOWSKI, ET AL                                                                                                    | Printer Friendly Versie                                                                                                    |
| Case Summary   Dor<br>Case Number:<br>Case Title:<br>Case Designation:                                                                                                    | CKet         Parties         Costs         Service         Images         All         Summary         CV-12-781147         FEDERAL HOME LOAN MORTGAGE CORPORATION vs. THOMAS M. SOKOLOWSKI, ET AL         FORECLOSURE MARSH. OF LIEN                                                                                                    | Printer Friendly Versie                                                                                                    |
| Case Summary   Dor<br>Case Number:<br>Case Title:<br>Case Designation:<br>illing Date:                                                                                                    | CV-12-781147         FEDERAL HOME LOAN MORTGAGE CORPORATION vs. THOMAS M. SOKOLOWSKI, ET AL         CV-12-781147         FEDERAL HOME LOAN MORTGAGE CORPORATION vs. THOMAS M. SOKOLOWSKI, ET AL         FORECLOSURE MARSH. OF LIEN         04/24/2012                                                                                                    | Printer Friendly Versid                                                                                                    |
| Case Summary   Dor<br>Case Summary   Dor<br>Case Title:<br>Case Designation:<br>illing Date:<br>ludge:                                                                                                    | CV-12-781147         FEDERAL HOME LOAN MORTGAGE CORPORATION vs. THOMAS M. SOKOLOWSKI, ET AL         CV-12-781147         FEDERAL HOME LOAN MORTGAGE CORPORATION vs. THOMAS M. SOKOLOWSKI, ET AL         FORECLOSURE MARSH. OF LIEN         04/24/2012         MICHAEL ASTRAB         ONLOW                                                                                                    | Printer Friendly Versie                                                                                                    |
| Case Summary   Dor<br>Case Summary   Dor<br>Case Title:<br>Case Designation:<br>illing Date:<br>udge:<br>Magistrate:<br>Poem:                                                                                                    | CV-12-781147         FEDERAL HOME LOAN MORTGAGE CORPORATION vs. THOMAS M. SOKOLOWSKI, ET AL         FORECLOSURE MARSH. OF LIEN         04/24/2012         MICHAEL ASTRAB         GAIL D BAKER         Nia                                                                                                    | Printer Friendly Versie                                                                                                    |
| Case Summary   Dor<br>Case Summary   Dor<br>Case Title:<br>Case Designation:<br>illing Date:<br>udge:<br>Magistrate:<br>Room:<br>Jost Action:                                                                                                    | CV-12-781147         FEDERAL HOME LOAN MORTGAGE CORPORATION vs. THOMAS M. SOKOLOWSKI, ET AL         CV-12-781147         FEDERAL HOME LOAN MORTGAGE CORPORATION vs. THOMAS M. SOKOLOWSKI, ET AL         FORECLOSURE MARSH. OF LIEN         04/24/2012         MICHAEL ASTRAB         GAIL D BAKER         N/A                                                                                                    | Printer Friendly Versie                                                                                                    |
| Case Summary   Dor<br>Case Summary   Dor<br>Case Title:<br>Case Title:<br>Case Title:<br>Case Designation:<br>Case Title:<br>Case Title:<br>Case Summary   Dor<br>Case Summary   Dor<br>Case Title:<br>Case Title:<br>Cas | Exact Home LOAN MORTGAGE CORPORATION VS. THOMAS M. SOKOLOWSKI, ET AL         cket   Parties   Costs   Service   Images   All         Summary         CV-12-781147         FEDERAL HOME LOAN MORTGAGE CORPORATION vs. THOMAS M. SOKOLOWSKI, ET AL         FORECLOSURE MARSH. OF LIEN         04/24/2012         MICHAEL ASTRAB         GAIL D BAKER         N/A         N/A         PEND MAG                                              | Printer Friendly Versi                                                                                                    |
| Case Summary   Dor<br>Case Summary   Dor<br>Case Title:<br>Case Title:<br>Case Designation:<br>Tiling Date:<br>Udge:<br>Magistrate:<br>Noom:<br>Next Action:<br>Tile Location:<br>Set Statuse:                                                                                                    | Exact Home LOAN MORTGAGE CORPORATION VS. THOMAS M. SOKOLOWSKI, ET AL         cket   Parties   Costs   Service   Images   All         Summary         CV-12-781147         FEDERAL HOME LOAN MORTGAGE CORPORATION vs. THOMAS M. SOKOLOWSKI, ET AL         FORECLOSURE MARSH. OF LIEN         04/24/2012         MICHAEL ASTRAB         GAIL D BAKER         N/A         N/A         PEND.MAG.         ACTIVE                              | Printer Friendly Versie                                                                                                    |
| Case Summary   Dor<br>Case Summary   Dor<br>Case Title:<br>Case Designation:<br>Tiling Date:<br>udge:<br>Magistrate:<br>Room:<br>lext Action:<br>ile Location:<br>ast Status:<br>ast Status:                                                                                                    | Exact Home LOAN MORTGAGE CORPORATION VS. THOMAS M. SOKOLOWSKI, ET AL         cket   Parties   Costs   Service   Images   All         Summary         CV-12-781147         FEDERAL HOME LOAN MORTGAGE CORPORATION vs. THOMAS M. SOKOLOWSKI, ET AL         FORECLOSURE MARSH. OF LIEN         04/24/2012         MICHAEL ASTRAB         GAIL D BAKER         N/A         N/A         PEND.MAG.         ACTIVE         D4/22012             | Printer Friendly Versia                                                                                                    |
| Case Summary   Dor<br>Case Summary   Dor<br>Case Title:<br>Case Designation:<br>Tiling Date:<br>Judge:<br>Aggistrate:<br>Room:<br>Jext Action:<br>Tile Location:<br>Cast Status:<br>Cast Status Date:<br>Case Summary   Dor<br>Case Summary   Dor                                                                                                    | Exact Home LOAN MORTGAGE CORPORATION VS. THOMAS M. SOKOLOWSKI, ET AL         cket   Parties   Costs   Service   Images   All         Exact CV-12-781147         FEDERAL HOME LOAN MORTGAGE CORPORATION vs. THOMAS M. SOKOLOWSKI, ET AL         FORECLOSURE MARSH. OF LIEN         04/24/2012         MICHAEL ASTRAB         GAIL D BAKER         N/A         N/A         PEND MAG.         ACTIVE         04/24/2012         MAGISTRATE  | Printer Friendly Versio                                                                                                    |
| Case Number:<br>Case Summary   Dor<br>Case Title:<br>Case Designation:<br>Filing Date:<br>Nudge:<br>Magistrate:<br>Room:<br>Next Action:<br>File Location:<br>Last Status:<br>Last Status:<br>Last Date:<br>Last Disposition:<br>Last Disposition:<br>Last D                                                                                                    | Exact Home LOAN MORTGAGE CORPORATION VS. THOMAS M. SOROLOWSKI, ET AL         cket   Parties   Costs   Service   Images   All         CV-12-781147         FEDERAL HOME LOAN MORTGAGE CORPORATION vs. THOMAS M. SOKOLOWSKI, ET AL         FORECLOSURE MARSH. OF LIEN         04/24/2012         MICHAEL ASTRAB         GAIL D BAKER         N/A         PEND.MAG.         ACTIVE         04/24/2012         MAGISTRATE         04/24/2012 | Printer Friendly Versie                                                                                                    |

## FILE ON AN EXISTING CASE

The existing case filing consists of identifying the pleading, associating the pleading to a filing party or parties, attaching the pleading, and submitting payment if required. To file on an existing case you must first select the case. Do this by finding the case from the My Cases section (Home Page) or My Cases Search screen. Click the E-Filing icon screen for the case you wish to file on.

#### PLEADING and FILING PARTIES

- 1. In the Pleading section verify the filing attorney is correct.
- 2. Select Docket Type from the drop-down.
- 3. Select the Docket Detail from the drop-down.
- 4. Enter the document caption to provide more detail on the type of pleading. This will appear on the case docket.
- 5. Enter a User Reference number (optional). This field is for the attorney or law firm to enter an internal cross-reference to the filing. Often this will be used to reference a firm's internal tracking or account number. This field may be left blank.
- 6. If you wish to associate additional attorneys from the firm, please select 'Yes.' You will be asked to select these attorney(s) later in the filing process.
- 7. Indicate if this filing is on behalf of a government agency or not and if a poverty affidavit is included with the filing.
- 8. Select the parties that are filing this pleading. Select Party Not Listed if the party is not displayed.
- 9. Click [Save and Proceed] button.

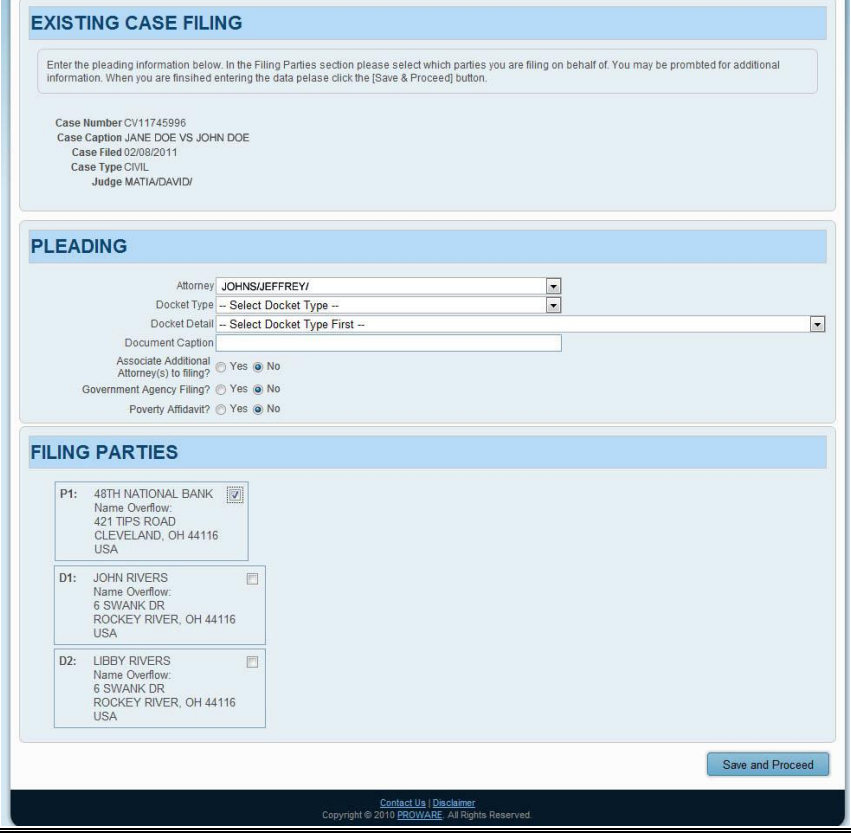

#### ADD DOCUMENTS

- 1. Check the box agreeing to the disclaimer regarding personal identifiers.
- 2. Click [Add This Document].
- 3. To attach more documents repeat steps 1-3. To move to the service step click [Save and Proceed].
- 4. To view a document you attached click the magnifying glass sicon to the left of the document. To delete the document click the red sicon.

NOTE: If you are requesting service, please upload the document you wish to have served, in addition to the service request.

| Please attach any documents to support your filing. Click the [Browse] butt<br>This Document]. When you are finished click the [Save & Proceed] button i | ton to open a navigation window. Then navigate to and select your document and click [Add before the bocument Review section. |
|----------------------------------------------------------------------------------------------------|----------------------------------------------------------------------------------------------------|
|                                                                                                    | Prouss                                                                                                    |
| Add This Document                                                                                                    | RINTENDENCE FOR THE COURTS OF OHIO REGARDING PERSONAL IDENTIFIERS. <u>REDACTION RULE</u>                                      |
| OCUMENT REVIEW                                                                                                    |                                                                                                    |
| No documents to list.                                                                                                    |                                                                                                    |
|                                                                                                    |                                                                                                    |
|                                                                                                    | Save and Proceed                                                                                                    |

NOTE: If you must submit personal identifiers please also attach a PERSONAL IDENTIFIER FORM to your filing.

## CUYAHOGA COUNTY

### <u>SERVICE</u>

The Clerk of Courts E-Filing system will determine if service can be made electronically on any of the parties on the case. On the Service page you will see two sections, Electronic Service and Your Service Responsibilities.

#### **Electronic Service**

This section shows those parties that will be electronically served notice of the filing when the filing is accepted by the Clerk of Courts. Once the filing has been accepted, the Clerk of Court's E-Filing system will send an email to these parties indicating that a filing has occurred on the case. The party can see an image of the filing by logging into the E-Filing system and retrieving the notice on the E-Service tab.

#### Your Service Responsibilities

This section shows those parties where it is the filer's responsibility to serve notice. These are typically parties with no counsel, Pro Se parties or those parties represented by counsel without an email address. Please click the service responsibilities disclaimer checkbox to acknowledge your service responsibilities for this filing.

| are | required to serve notice on the follow                                                           | ving parties: |                                                                                                    |
|-----|--------------------------------------------------------------------------------------------------|---------------|----------------------------------------------------------------------------------------------------|
| D1: | BARRUS DOE<br>1234 ONTARIO AVE<br>CLEVELAND, OH 44115                                            | D1A:          | NO ATTORNEY FOR THIS PARTY                                                                                  |
| D2: | UNKNOWN SPOUSE OF BARRUS DOE<br>1234 ONTARIO AVE<br>CLEVELAND, OH 44115                          | D2A:          | NO ATTORNEY FOR THIS PARTY                                                                                  |
| P1: | COUNTY TREASURER OF CUYAHOGA COUNTY<br>JUSTICE CENTER<br>1200 ONTARIO AVE<br>CLEVELAND, OH 44115 | P1A:          | SARAH JUSTICE<br>THE JUSTICE CENTER - COURT TOWER<br>1200 ONTARIO ST - 9TH FLOOR<br>CLEVELAND, OH 441130000 |

Check the 'Notify me (filing attorney) when electronic service is sent' checkbox if you want to be on copy when E-Service is sent. You can set this as your default under Account Preferences.

To move to the review step click [Save and Proceed].

## ADD ATTORNEYS TO FILING

If you indicated that you wish to associate additional attorneys to this filing on the first screen, you will be asked to select that attorney(s) on this screen. Each attorney associated with this filing will be added to the case and be associated to the filing parties.

- 1. Select the attorney from the drop-down field and click [Add This Attorney]. This dropdown will only allow you to add attorneys from your firm.
- 2. Repeat step 1 to add more attorneys to this filing.
- 3. Click the [Save and Proceed] button to move to the review step.

| and associated to the fi<br>Review section. | iling party. To add additional attorneys, repeat the steps above. When you are finished click the [Save & Proceed] button below the Attorney |
|---------------------------------------------|----------------------------------------------------------------------------------------------------|
| NOTE: A                                     | ttorney DAVIDSON/JONATHON is the filing attorney and is already associated with this filing.                                                 |
| Attorney -                                  | - Select Attorney                                                                                                    |
| Add This Attorn                             |                                                                                                    |
|                                             |                                                                                                    |
|                                             |                                                                                                    |
|                                             |                                                                                                    |
| TTORNEY                                     | REVIEW                                                                                                    |
|                                             | Attorney ID                                                                                                    |
| ATTORNEY                                    | Attomey ID<br>0012345                                                                                                    |
| Attorney Name<br>BECKER/KEN/                | Attorney ID<br>0012345                                                                                                    |
| Attorney Name<br>BECKER/KEN/                | Attorney ID<br>0012345 X                                                                                                    |

#### **EXISTING CASE REVIEW**

- 1. Review the information that was entered. To make a change to any of the data click the <u>edit</u> link to the right of the section.
- 2. To move to the payment step click [Save and Proceed].

| Cuyahoga County Clerk of Courts                                                                                                    | <b>\$</b> |
|----------------------------------------------------------------------------------------------------|-----------|
| Home My Cases E-Filing                                                                                                    |           |
| Pleading Documents Review Payment Confirmation                                                                                                    |           |
| EXISTING CASE FILING REVIEW                                                                                                    |           |
| Below is a summary of the E-Filing data you have entered. To modify any of the data please use the navigation links above or the [Edit] links to the right of each heading. After updating any data please return to this page to review any changes. If the data below is correct click the [Save & Proceed] button to continue. |           |
| Case Number: CV11745996<br>Case Caption: JANE DOE VS JOHN DOE<br>Case Filed: 2/8/2011<br>Case Type: CIVIL<br>Judge: MATIA/DAVID/                                                                                                    |           |
| PLEADING REVIEW                                                                                                    | dit       |
| Filing Attorney: JEFF JOHNS<br>Docket Type: MOTION<br>Docket Detail: MOTION FOR<br>Document Caption: NEW TRIAL                                                                                                    |           |
| FILING PARTIES REVIEW                                                                                                    | dit       |
| P1: 48TH NATIONAL BANK<br>421 TIPS ROAD<br>CLEVELAND, OH 44116<br>USA                                                                                                    |           |
| DOCUMENT REVIEW                                                                                                    | dit       |
| File Type     File Name       CIVIL MOTION     CMSR848.pdf                                                                                                    |           |
| Contact Us   Disclaimer                                                                                                    |           |
| Copyright © 2010 <u>PROWARE</u> . All Rights Reserved.                                                                                                    |           |

#### **PAYMENT**

- 1. If this pleading does not require a deposit you will see the message "No Payment Due; click [Submit] to finish this filing."
- 2. If the pleading requires a deposit you will see a deposit amount required. Select payment type, payment by, contact and payment information.

Stored Payment Option – If you belong to a firm who has an established credit card on file or you have previously saved a credit card then you can select that card from the drop-down and no further information has to be entered to complete payment.

Payment By – This gives you the option to indicate that a payment is being made by an attorney's individual credit card/checking account or the firm's credit card/checking account. Used in conjunction with the Remember My Account checkbox, the system will make this account available to you upon subsequent filings. If you choose to have your account remembered by the system then you must also provide an Account Nick Name (e.g. My VISA Card, Firm's AMEX, Firm Checking Account, etc.). If you choose to Remember My Account for a firm payment then that account will be available as a payment option to anyone in your firm.

| Enter your credit card inform<br>submitted for review.           | ation below and click the [Submit] button. Your card will be charged for the amount shown in the total box and your E-File will be             |
|------------------------------------------------------------------|----------------------------------------------------------------------------------------------------|
|                                                                  | Filing Charges \$30.00                                                                                                    |
| Convenience Fee                                                  | (Payable to Point & Pay) \$2.00                                                                                                    |
|                                                                  | Total Deposit Required \$32.00                                                                                                    |
|                                                                  | Select Stored Payment Option                                                                                                    |
| Payment Type                                                     | Credit Card      Debit Card      Check                                                                                                    |
| Payment By                                                       | Attorney Payment     O Firm Payment                                                                                                    |
| Bill To                                                          | Remember My Account                                                                                                    |
| Account Nick Name                                                | MY CREDIT CARD                                                                                                    |
| First Name                                                       | JOHN Last Name DOE                                                                                                    |
| Address Line 1                                                   | 1234 MAIN ST                                                                                                    |
| Line 2                                                           |                                                                                                    |
| City                                                             | CLEVELAND                                                                                                    |
| State                                                            | OHIO Zip 44115                                                                                                    |
| Card Number                                                      | 1234123412341234 (without dashes or spaces)                                                                                                    |
| CSV/CID Code                                                     | JAN 2010                                                                                                    |
| C3V/CID COde                                                     |                                                                                                    |
| curity Notice: The Clerk of Co<br>v the amount and authorization | surts only stores the last four (4) digits of the credit card along with the amount and the authorization number. If using a bank account tran |
| y the amount and admoniant                                       |                                                                                                    |
|                                                                  |                                                                                                    |
|                                                                  | C                                                                                                    |

3. To move to the confirmation step click [Submit].

NOTE: The Convenience Fee is paid to Point & Pay for electronic payment processing.

#### CUYAHOGA COUNTY CONFIRMATION

- 1. The Confirmation page will display all the information that was submitted to the Clerk of Court and will include a confirmation number.
- 2. Click [Print] to print a copy of the screen.

## **CLERK OF COURTS ACTION**

Once the filing has been submitted, the Clerk of Courts will review the filing and make a determination as to accept or reject the filing. If the Clerk accepts the filing you will receive an email confirmation. If a filing is accepted, the date and time the user submitted the filing to the Clerk via the E-Filing site will be considered the stamped docket date/time.

If your filing was rejected you will receive an email notifying you of this decision and will include a reason for the rejection. At this point you may make changes to that filing and resubmit it. Please see the section "Resubmit a Filing that was Rejected."

## FILE A NEW CIVIL CASE

The new case filing consists of identifying the case filing information, adding plaintiffs and defendants, attaching any filing documents and submitting payment if required. To file a new case click the E-Filing tab and click File A New Case.

#### CASE SETUP

- 1. Select the Court you are filing in by selecting it from the drop-down list.
- 2. Select the Type of Filing from the drop-down list.
- 3. Filing Attorney defaults to the current user. If the user is designated as a "Firm" user then he/she will be selecting from all attorneys in the firm.
- 4. If you wish to associate additional attorneys from the firm, please select 'Yes.' You will be asked to select these attorney(s) later in the filing process.
- 5. In the Plaintiff Title field please enter the name of the Plaintiff(s) as it appears on the complaint.
- 6. In the Defendant Title field please enter the name of the Defendant(s) as it appears on the complaint.
- 7. Enter the number of Foreign Sheriffs required for service.
- 8. Enter the prayer amount.
- 9. Enter a User Reference number (optional). This field is for the attorney or law firm to enter an internal cross-reference to the filing. Often this will be used to reference a firm's internal tracking or account number. This field may be left blank.
- 10. If Publication Notice is requested please select "Yes".
- 11. If a Jury Demand is requested please select "Yes".
- 12. If a Poverty Affidavit is being submitted please select "Yes".
- 13. If the filing party is a Cuyahoga County Agency or the filing is on behalf of a Cuyahoga County Agency please select "Yes".
- 14. If this filing is a refile of a case that was dismissed without prejudice please select "Yes" to the Refiled Case indicator. Then you must enter the case number that was dismissed.
- 15. To move to the next step click [Save and Proceed].

| Enter the New Case Information                 | below. When you are finished entering the data please click the [Save & Proceed] button to continue to the next screen |  |
|------------------------------------------------|----------------------------------------------------------------------------------------------------|--|
| Court                                          | COURT OF COMMON PLEAS - CIVIL                                                                                          |  |
| Type of Filing                                 | TORT-LEGAL MALPRACTICE                                                                                                 |  |
| Filing Attorney                                | JOHNS/JEFFREY/                                                                                                    |  |
| Associate Additional<br>Attorney(s) to filing? | ● Yes ⊙ No                                                                                                    |  |
| Plaintiff Title                                | JOHN DOE Vs. Defendant Title JANE DOE                                                                                  |  |
| Nbr of Foreign Sheriffs                        | 0                                                                                                    |  |
| Prayer Amount                                  | 25000.00                                                                                                    |  |
| Publication Notice                             | O Yes O No                                                                                                    |  |
| Jury Demand                                    | ● Yes ─ No                                                                                                    |  |
| Poverty Affidavit                              | O Yes  No                                                                                                    |  |
| Cuyahoga County Agency                         | O Yes  No                                                                                                    |  |
| Refiled Case                                   | MYes O No                                                                                                    |  |

#### <u>PLAINTIFFS</u>

- 1. Indicate if the Plaintiff is a Person or Company.
- 2. Enter the Plaintiff name and address information.
- 3. Click [Add This Party] to add the Plaintiff.
- 4. If you have additional plaintiffs to add to the case please repeat steps 1-3 for each plaintiff.
- 5. To modify a plaintiff after you've added it, please click the 🔲 icon in the review section.
- 6. To delete a plaintiff click the **S** icon.
- 7. When you have finished adding all plaintiffs to the case click [Save and Proceed].

|                                                 | TIFFS                                                        | Documenis <b>p</b> Review                                              | Payment P Confirmation                                                                 |
|-------------------------------------------------|--------------------------------------------------------------|------------------------------------------------------------------------|----------------------------------------------------------------------------------------|
| Enter the Plaintiff In<br>finished click the [S | formation. Click the [Add Th<br>Save & Proceed] button belov | is Party] button to add the Plainti<br>w the Plaintiff Review section. | ff to the filing. You can add an unlimited number of plaintiffs this way. When you are |
|                                                 | Person O Company                                             |                                                                        |                                                                                        |
| First Name                                      | JANE                                                         | 1                                                                      |                                                                                        |
| Middle Name                                     |                                                              | Ĩ                                                                      |                                                                                        |
| Last Name                                       | DOE                                                          | ]                                                                      |                                                                                        |
| Name Overflow                                   |                                                              |                                                                        |                                                                                        |
|                                                 | (DBA, AKA, TRUSTEE, SBM                                      | T, EXEC)                                                               |                                                                                        |
| Address Line 1                                  | 15541 OLD OAK AVE                                            |                                                                        |                                                                                        |
| Address Line 2                                  |                                                              | 1                                                                      |                                                                                        |
| City                                            | CLEVELAND                                                    | State OHIO                                                             | Zip Code 44115 Country U.S.                                                            |
| Add This Party                                  | REVIEW                                                       |                                                                        |                                                                                        |
| No persons have                                 | been added to this list yet."                                | You may add one above.                                                 |                                                                                        |
|                                                 |                                                              |                                                                        |                                                                                        |
|                                                 |                                                              |                                                                        | Save and Proceed                                                                       |
|                                                 |                                                              |                                                                        |                                                                                        |

#### **DEFENDANTS**

- Indicate if the Defendant is a Person or Company and enter the party name. Use the "Unk. Heirs etc" or "Unk. Spouse of" options to insert those parties into the name field. You can then add additional information to the party name (e.g. Unk. Spouse of Jane Doe).
- 2. Enter the Defendant address information. Click the Address Unknown checkbox if address is not known. If the Country is outside the U.S. then choose "Foreign" from the Country selection field. You can then use the City/Country field to enter the city, country and postal code information.
- 3. Click [Add This Party] to add the Defendant.
- 4. If you have additional defendants to add to the case please repeat steps 1-3 for each defendant.
- 5. To modify a defendant after you've added it, please click the 🔲 icon in the review section.
- 6. To delete a defendant click the 🖾 icon.
- 7. When you have finished adding all defendants to the case click [Save and Proceed].

| Enter the Defendan<br>you are finished clic                                                                                                    | IDANTS Information. Click the [Add This Party] button to add the Defendent to the filing. You can add an unlimited number of Defendants this way. When<br>it the [Save & Proceed] button below the Defendant Review section. |
|----------------------------------------------------------------------------------------------------|----------------------------------------------------------------------------------------------------|
| First Name<br>Middle Name<br>Last Name<br>Name Overflow<br>Address Link<br>Address Link<br>Address Link<br>Address Link<br>Address Link<br>Address Link | Person © Company © Unk. Heirs etc © Unk. Spouse of      JOHN      DOE      DBA, AKA, TRUSTEE, SBMT, EXEC)      rown Country [U.S. ]      e 1 12345 WEST ST.      2      ity CLEVELAND State OHIO I Zip Code 44115            |
| DEFENDAN<br>No persons have                                                                                                    | T REVIEW been added to this list yet. You may add one above.                                                                                                    |
|                                                                                                    | Save and Proceed                                                                                                    |

#### PARCELS

- 1. If the filing is a foreclosure case you will be required to add parcel(s) to the filing.
- 2. On the Add Case Parcels screen start by adding the Parcel Number. This should be an 8-digit numeric value. Please do not include dashes or space.
- 3. Enter the Street Number.
- 4. Enter the Street Name.
- 5. Use the Address Line 2 for additional address clarification (e.g. Unit 15).
- 6. Enter City, State and ZIP.
- 7. Provide a description of the property.
- 8. Click the [Add Case Parcel] to associate this parcel to the filing.
- 9. Repeat steps 2-8 above for additional parcels on this filing. When you are done click [Save and Proceed].

| er the Case Parcel Information<br>on you are finished click the [S | . Click the [Add Case<br>ave & Proceed] buttor | Parcel] button to add a Pa<br>I below the Case Parcel R | rcel to the filing. You can add an unlimited number of case parcels this way.<br>eview section. |
|--------------------------------------------------------------------|------------------------------------------------|---------------------------------------------------------|-------------------------------------------------------------------------------------------------|
| Parcel Number:                                                     | 392555555                                      | (Numbers only, n                                        | o dashes and no spaces)                                                                         |
| Street Number:                                                     | 1245                                           |                                                         |                                                                                                 |
| Street Name:                                                       | OVERBROOK LN                                   |                                                         |                                                                                                 |
| Address Line:                                                      |                                                |                                                         |                                                                                                 |
| City:                                                              | CLEVELAND                                      |                                                         |                                                                                                 |
| State:                                                             | OHIO                                           |                                                         |                                                                                                 |
| Zip:                                                               | 44115                                          |                                                         |                                                                                                 |
| Description:                                                       | Apartment buil                                 | lding with 4 units                                      |                                                                                                 |
|                                                                    |                                                |                                                         |                                                                                                 |

#### ADD DOCUMENTS

- 1. Select the file type from the drop-down.
- 2. Click the [Browse] button to navigate to the document you are attaching and click [Open].
- 3. Check the box agreeing to the disclaimer regarding personal identifiers.
- 4. Click [Add This Document].
- 5. To attach more documents repeat steps 1-3. To move to the review step click [Save and Proceed].
- 6. To view a document you attached click the magnifying glass sicon to the left of the document. To delete the document click the red sicon.

| Please attach any documents to sup<br>This Document]. When you are finis | pport your filing. Click the [Browse] butto<br>hed click the [Save & Proceed] button b | on to open a navigation window. Then navigate to and select yo<br>elow the Document Review section. | ur document and click [Add        |
|--------------------------------------------------------------------------|----------------------------------------------------------------------------------------|----------------------------------------------------------------------------------------------------|-----------------------------------|
| File Type CIVIL MOTIO                                                    | N T                                                                                    | Browse                                                                                              |                                   |
| AGREE THAT THIS FILING COMPLIES                                          | WITH RULE 45(D) OF THE RULES OF SUPER                                                  | RINTENDENCE FOR THE COURTS OF OHIO REGARDING PERSONAL II                                            | DENTIFIERS. <u>REDACTION RULE</u> |
|                                                                          | V                                                                                      |                                                                                                    |                                   |
|                                                                          |                                                                                        |                                                                                                    |                                   |
| No documents to list.                                                    |                                                                                        |                                                                                                    |                                   |
| No documents to list.                                                    |                                                                                        |                                                                                                    | Save and Proceed                  |

NOTE: If you must submit personal identifiers please also attach a PERSONAL IDENTIFIER FORM to your filing.

### ADD ATTORNEYS TO FILING

If you indicated that you wish to associate additional attorneys to this filing on the first screen, you will be asked to select that attorney(s) on this screen. Each attorney associated with this filing will be added to the case and be associated to the filing parties.

- 4. Select the attorney from the drop-down field and click [Add This Attorney]. This dropdown will only allow you to add attorneys from your firm.
- 5. Repeat step 1 to add more attorneys to this filing.
- 6. Click the [Save and Proceed] button to move to the review step.

| and associated to the filing party<br>Review section. | rney to associate to this filing and click [Add this Attorney]. Upon the acceptance of this E-Filing, the attorney will be added to this case<br>y. To add additional attorneys, repeat the steps above. When you are finished click the [Save & Proceed] button below the Attorney |
|-------------------------------------------------------|----------------------------------------------------------------------------------------------------|
| NOTE: Attorney                                        | DAVIDSON/JONATHON is the filing attorney and is already associated with this filing.                                                                                                    |
| Attorney Select                                       | Attorney                                                                                                    |
| Add This Attorney                                     |                                                                                                    |
|                                                       |                                                                                                    |
|                                                       |                                                                                                    |
| TTODNEY DEV                                           |                                                                                                    |
| TTORNEY REVI                                          | IEW                                                                                                    |
| Attorney Name Attorn                                  | IEW<br>ney ID                                                                                                    |
| Attorney Name Attorn<br>BECKER/KEN/ 00123             | IEW<br>ney ID<br>345 🔀                                                                                                    |
| Attorney Name Attorn<br>BECKER/KEN/ 00123             | IEW<br>Ney ID<br>345 🔀                                                                                                    |
| Attorney Name Attorn<br>BECKER/KEN/ 00123             | IEW<br>Ney ID<br>345 🔀                                                                                                    |

#### EXISTING CASE REVIEW

- 1. Review the information that was entered. To make a change to any of the data click the <u>edit</u> link to the right of the section.
- 2. To move to the payment step click [Save and Proceed].

#### <u>PAYMENT</u>

- 1. If this pleading does not require a deposit you will see the message "No Payment Due; click [Submit] to finish this filing."
- 2. If the pleading requires a deposit you will see a deposit amount required. Select payment type, payment by, contact and payment information.

Stored Payment Option – If you belong to a firm who has an established credit card on file or you have previously saved a credit card then you can select that card from the drop-down and no further information has to be entered to complete payment.

Payment By – This gives you the option to indicate that a payment is being made by an attorney's individual credit card/checking account or the firm's credit card/checking account. Used in conjunction with the Remember My Account checkbox, the system will make this account available to you upon subsequent filings. If you choose to have your account remembered by the system then you must also provide an Account Nick Name (e.g. My VISA Card, Firm's AMEX, Firm Checking Account, etc.). If you choose to Remember My Account for a firm payment then that account will be available as a payment option to anyone in your firm.

| submitted for review.          |                                |                      |                     |             |              |             |            |                |                  |
|--------------------------------|--------------------------------|----------------------|---------------------|-------------|--------------|-------------|------------|----------------|------------------|
|                                | Filing Charges \$              | 30.00                |                     |             |              |             |            |                |                  |
| Convenience Fee                | Total Deposit Required S       | 32.00                |                     |             |              |             |            |                |                  |
|                                |                                |                      |                     |             |              |             |            |                |                  |
|                                | Select Stored Payment          | t Option 💌           |                     |             |              |             |            |                |                  |
| Payment Type                   | Credit Card O Debit C          | Card 🛞 Chec          | k 📕                 |             |              |             |            |                |                  |
| Payment By                     | Attorney Payment O F           | Firm Payment         |                     |             |              |             |            |                |                  |
| Bill To                        |                                |                      | Remember My         | / Account   |              |             |            |                |                  |
| Account Nick Name              | MY CREDIT CARD                 |                      |                     |             |              |             |            |                |                  |
| First Name                     | JOHN                           | Last Name            | OOE                 |             |              |             |            |                |                  |
| Address Line 1                 | 1234 MAIN ST                   |                      |                     |             |              |             |            |                |                  |
| Line 2                         |                                |                      |                     |             |              |             |            |                |                  |
| City                           | CLEVELAND                      |                      |                     |             |              |             |            |                |                  |
| State                          | OHIO                           |                      | Zip 44115           |             |              |             |            |                |                  |
| Card Number                    | 1234123412341234               | (without dashes      | or spaces)          |             |              |             |            |                |                  |
|                                | JAN V 2018                     | ell others 2 dis     | ite on book of and  |             |              |             |            |                |                  |
| CSV/CID Code                   | 123 (Awix 4 digits on ironi    | i, ali ouleis s'ulgi | its on back of card | ,           |              |             |            |                |                  |
| urity Notice: The Clerk of Co  | urts only stores the last four | (4) digits of the o  | credit card along w | ith the amo | ount and the | authorizati | on number. | lf using a bar | ik account trans |
| y the amount and authorization | n number are stored.           |                      |                     |             |              |             |            |                |                  |
|                                |                                |                      |                     |             |              |             |            |                |                  |
|                                |                                |                      |                     |             |              |             |            |                |                  |

3. To move to the confirmation step click [Submit].

NOTE: The Convenience Fee is paid to Point & Pay for electronic payment processing.

#### CUYAHOGA COUNTY CONFIRMATION

- 1. The Confirmation page will display all the information that was submitted to the Clerk of Courts and will include a confirmation number.
- 2. Click [Print] to print a copy of the screen.

## **CLERK OF COURTS ACTION**

Once the filing has been submitted, the Clerk of Courts will review the filing and make a determination as to accept or reject the filing. If the Clerk accepts the filing you will receive an email with the case number that was assigned, the judge that was assigned as well as other case information. If a filing is accepted, the date and time the user submitted the filing to the Clerk via the E-Filing site will be considered the stamped docket date/time.

If your filing was rejected you will receive an email notifying you of this decision and will include a reason for the rejection. At this point you may make changes to that filing and resubmit it. Please see the section "Resubmit a Filing that was Rejected."

#### FILE A NEW GARNISHMENT CASE

The new garnishment case filing consists of identifying the case filing information, adding parties, attaching any filing documents and submitting payment if required. To file a new garnishment case click the E-Filing tab and click File A New Case.

#### CASE SETUP

- 1. Select the Court: COURT OF COMMON PLEAS CIVIL by selecting it from the dropdown list.
- 2. Select the Type of Filing GARNISHMENT PE (7002) from the drop-down list.
- 3. Filing Attorney defaults to the current user. If the user is designated as a "Firm" user then he/she will be selecting from all attorneys in the firm.
- 4. If you wish to associate additional attorneys from the firm, please select 'Yes.' You will be asked to select these attorney(s) later in the filing process.
- 5. In the Plaintiff Title field please enter the name of the Plaintiff(s) as it appears on the complaint.
- 6. In the Defendant Title field please enter the name of the Defendant(s) as it appears on the complaint.
- 7. Enter the number of Foreign Sheriffs required for service.
- 8. Enter the prayer amount.
- 9. Enter a User Reference number (optional). This field is for the attorney or law firm to enter an internal cross-reference to the filing. Often this will be used to reference a firm's internal tracking or account number. This field may be left blank.
- 10. If Publication Notice is requested please select "Yes".
- 11. If a Jury Demand is requested please select "Yes".
- 12. If a Poverty Affidavit is being submitted please select "Yes".
- 13. If the filing party is a Cuyahoga County Agency or the filing is on behalf of a Cuyahoga County Agency please select "Yes".
- 14. Enter the Judgement Case Nbr of the case where the Judgment was ordered.
- 15. To move to the next step click [Save and Proceed].

| Court                                          | COURT OF COMMON PLEAS - C |   | ne loave a Linceed na | to the next screen. |
|------------------------------------------------|---------------------------|---|-----------------------|---------------------|
| Type of Filing                                 | GARNISHMENT - PE (7002)   | × |                       |                     |
| Filing Attorney                                | JOHNS/JEFFREY/            | ~ |                       |                     |
| Associate Additional<br>Attorney(s) to filing? | ⊖ Yes 	No                 |   |                       |                     |
| Plaintiff Title                                | TEST                      | V | s. Defendant Title    | TEST                |
| Nbr of Foreign Sheriffs                        | 0                         |   |                       |                     |
| Prayer Amount                                  | 2514                      |   |                       |                     |
| User Reference                                 |                           |   |                       |                     |
| Publication Notice                             | ⊖ Yes   No                |   |                       |                     |
| Jury Demand                                    | ⊖ Yes 	No                 |   |                       |                     |
| Poverty Affidavit                              | ⊖ Yes   No                |   |                       |                     |
| Government Agency Filing?                      | ⊖ Yes   No                |   |                       |                     |
| Judgment Case Nbr                              | CV15847771                |   |                       |                     |

#### **CREDITORS**

- 1. Indicate if the Creditor is a Person or Company.
- 2. Enter the Creditor name and address information.
- 3. Click [Add This Party] to add the Creditor.
- 4. To modify a creditor after you've added it, please click the 🔲 icon in the review section.
- 5. To delete a creditor click the  $\boxtimes$  icon.
- 6. When you have finished adding the creditor to the case click [Save and Proceed].

| Enter the Creditor | ITORS                          | his Party] button to add the Creditor to th<br>v the Creditor Review section. | e filing. You car | n add an unlimited nur | nber of Creditors | this way. When you are |
|--------------------|--------------------------------|-------------------------------------------------------------------------------|-------------------|------------------------|-------------------|------------------------|
| False              | Person      Company            |                                                                               |                   |                        |                   |                        |
| First Name         | JANE                           | 1                                                                             |                   |                        |                   |                        |
| Middle Name        | 0.012                          | 1                                                                             |                   |                        |                   |                        |
| Last Name          | DOE                            | Ĩ                                                                             |                   |                        |                   |                        |
| Name Overflow      |                                | -                                                                             |                   |                        |                   |                        |
|                    | (DBA, AKA, TRUSTEE, SBN        | MT, EXEC)                                                                     |                   |                        |                   |                        |
| Address Line 1     | 15541 OLD OAK AVE              |                                                                               |                   |                        |                   |                        |
| Address Line 2     |                                |                                                                               |                   |                        |                   |                        |
| City               | CLEVELAND                      | State OHIO                                                                    | ~                 | Zip Code 44115         | Country U.S.      | ~                      |
| Add This Party     | ]                              |                                                                               |                   |                        |                   |                        |
| REDITOR            | REVIEW                         |                                                                               |                   |                        |                   |                        |
| No persons have    | been added to this list yet. Y | 'ou may add one above.                                                        |                   |                        |                   |                        |
|                    |                                |                                                                               |                   |                        |                   |                        |
|                    |                                |                                                                               |                   |                        |                   | Save and Proceed       |
|                    |                                | Contact Us   Disclaimer                                                       | User Guide        |                        |                   |                        |

#### **DEBTORS**

- 1. Indicate if the Debtor is a Person or Company and enter the party name.
- Enter the Debtor address information. Click the Address Unknown checkbox if address is not known. If the Country is outside the U.S. then choose "Foreign" from the Country selection field. You can then use the City/Country field to enter the city, country and postal code information.
- 3. Click [Add This Party] to add the Debtor.
- 4. To modify a debtor after you've added it, please click the 🔲 icon in the review section.
- 5. To delete a debtor click the Micon.
- 6. When you have finished adding the debtor to the case click [Save and Proceed].

| Case Setup >> Plaintiffs >>> Defendants >>> Garrishee >>> Documents >>>> Review >>>> Payment >>>>>>>>>>>>>>>>>>>>>>>>>>>>>>>>>>>>                                                                                                    |
|----------------------------------------------------------------------------------------------------|
| Enter the Debtor Information. Click the [Add This Party] button to add the Debtor to the filing. You can add an unlimited number of Debtors this way. When you are finished click the [Save & Proceed] button below the Debtor Review section. |
| (Company O Unix. Heirs etc O Unix. Spouse of     First Name     JOHN     Middle Name     Last Name     DOE                                                                                                    |
| Name Overflow (DBA, AKA, TRUSTEE, SBMT, EXEC)                                                                                                    |
| Address Line 2<br>City CLEVELAND State OHIO V Zip Code 44115                                                                                                    |
|                                                                                                    |
| No persons have been added to this list yet. You may add one above.                                                                                                    |
| Save and Proceed                                                                                                    |
| Contract Us   Disclaimer   User Guide<br>Copyright © 2015 PROVARE: All Rights Reserved. 1.0.549 as of 05/04/2015                                                                                                    |

## CUYAHOGA COUNTY

# <u>GARNISHEE</u>

- 1. Indicate if the Garnishee is a Person or Company and enter the party name.
- 2. Enter the Garnishee address information. Click the Address Unknown checkbox if address is not known. If the Country is outside the U.S. then choose "Foreign" from the Country selection field. You can then use the City/Country field to enter the city, country and postal code information.
- 3. Click [Add This Party] to add the Garnishee.
- 4. To modify a Garnishee after you've added it, please click the 🔲 icon in the review section.
- 5. To delete a Garnishee click the **S** icon.
- 6. When you have finished adding the Garnishee to the case click [Save and Proceed].

| ADD GARN                                                | IISHEE<br>er Information. Click the (Add This Party) button to add the Garnishee to the filing. You can add an unlimited number of Garnishees this way. When<br>ick the (Save & Proceed) button below the Garnishee Review section. |
|---------------------------------------------------------|----------------------------------------------------------------------------------------------------|
| First Name<br>Middle Name<br>Last Name<br>Name Overflow | Person O Company JASON GARNISHEE                                                                                                    |
| Address Line 1<br>Address Line 2<br>City                | (DBA, AKA, TRUSTEE, SBMT, EXEC)<br>1415 W 3RD ST<br>CLEVELAND State OHIO V Zip Code 44115 Country U.S. V                                                                                                    |
| Add This Party                                          | E REVIEW                                                                                                    |
| No persons have                                         | s been added to this list yet. You may add one above.                                                                                                    |
|                                                         | Convented & 2015 PBCOWARE - 24 Electric 1 User Cestee<br>Convented & 2015 PBCOWARE - 24 Electric Research 1 0 546 as of 09/04/2015                                                                                                  |

#### ADD DOCUMENTS

- 1. Select the file type from the drop-down.
- 2. Click the [Browse] button to navigate to the document you are attaching and click [Open].
- 3. Check the box agreeing to the disclaimer regarding personal identifiers.
- 4. Click [Add This Document].
- 5. To attach more documents repeat steps 1-3. To move to the review step click [Save and Proceed].
- 6. To view a document you attached click the magnifying glass sicon to the left of the document. To delete the document click the red sicon.

| ADD DOCUMENTS                                                                 |                                                                                |                                                                                              |                                     |
|-------------------------------------------------------------------------------|--------------------------------------------------------------------------------|----------------------------------------------------------------------------------------------|-------------------------------------|
| Please attach any documents to suppo<br>This Document]. When you are finished | rt your filing. Click the [Browse] butt<br>d click the [Save & Proceed] button | on to open a navigation window. Then navigate to and a<br>below the Document Review section. | select your document and click [Add |
| File Type CIVIL MOTION                                                        | •                                                                              |                                                                                              |                                     |
| File Path C:\temp\EFILE_N                                                     | IOTION.PDF                                                                     | Browse                                                                                       |                                     |
|                                                                               |                                                                                |                                                                                              |                                     |
|                                                                               |                                                                                |                                                                                              |                                     |
| No documents to list.                                                         |                                                                                |                                                                                              |                                     |
|                                                                               |                                                                                |                                                                                              |                                     |
|                                                                               |                                                                                |                                                                                              | Save and Proceed                    |
|                                                                               | Contact I                                                                      | Js   <u>Disclaimer</u>   <u>User Guide</u>                                                   |                                     |

NOTE: If you must submit personal identifiers please also attach a PERSONAL IDENTIFIER FORM to your filing.

### ADD ATTORNEYS TO FILING

If you indicated that you wish to associate additional attorneys to this filing on the first screen, you will be asked to select that attorney(s) on this screen. Each attorney associated with this filing will be added to the case and be associated to the filing parties.

- 1. Select the attorney from the drop-down field and click [Add This Attorney]. This dropdown will only allow you to add attorneys from your firm.
- 2. Repeat step 1 to add more attorneys to this filing.
- 3. Click the [Save and Proceed] button to move to the review step.

| Review section.              | filing party. To add additional attorneys, repeat the steps above. When you are finished click the [Save & Proceed] button below the Attorney |
|------------------------------|----------------------------------------------------------------------------------------------------|
| NOTE: A                      | Attorney DAVIDSON/JONATHON is the filing attorney and is already associated with this filing.                                                 |
| Attorney                     | Select Attorney                                                                                                    |
| Add This Attor               |                                                                                                    |
|                              |                                                                                                    |
|                              |                                                                                                    |
| TTORNEY                      | REVIEW                                                                                                    |
|                              |                                                                                                    |
| Atterney News                | Attorney ID                                                                                                    |
| Attorney Name                | Attorney ID                                                                                                    |
| Attorney Name<br>BECKER/KEN/ | Attorney ID<br>0012345                                                                                                    |
| Attorney Name<br>BECKER/KEN/ | Attorney ID           0012345                                                                                                    |

#### EXISTING CASE REVIEW

- 1. Review the information that was entered. To make a change to any of the data click the <u>edit</u> link to the right of the section.
- 2. To move to the payment step click [Save and Proceed].
## <u>PAYMENT</u>

- 1. If this pleading does not require a deposit you will see the message "No Payment Due; click [Submit] to finish this filing."
- 2. If the pleading requires a deposit you will see a deposit amount required. Select payment type, payment by, contact and payment information.

Stored Payment Option – If you belong to a firm who has an established credit card on file or you have previously saved a credit card then you can select that card from the drop-down and no further information has to be entered to complete payment.

Payment By – This gives you the option to indicate that a payment is being made by an attorney's individual credit card/checking account or the firm's credit card/checking account. Used in conjunction with the Remember My Account checkbox, the system will make this account available to you upon subsequent filings. If you choose to have your account remembered by the system then you must also provide an Account Nick Name (e.g. My VISA Card, Firm's AMEX, Firm Checking Account, etc.). If you choose to Remember My Account for a firm payment then that account will be available as a payment option to anyone in your firm.

| submitted for review.          |                                     |                      |                     |             |              |             |            |                |                  |
|--------------------------------|-------------------------------------|----------------------|---------------------|-------------|--------------|-------------|------------|----------------|------------------|
|                                | Filing Charges \$                   | 30.00                |                     |             |              |             |            |                |                  |
| Convenience Fee                | Total Deposit Required S            | 32.00                |                     |             |              |             |            |                |                  |
|                                |                                     |                      |                     |             |              |             |            |                |                  |
|                                | Select Stored Payment               | t Option 💌           |                     |             |              |             |            |                |                  |
| Payment Type                   | Oredit Card Oredit Card Oredit Card | Card 🛞 Chec          | k 📕                 |             |              |             |            |                |                  |
| Payment By                     | Attorney Payment O F                | Firm Payment         |                     |             |              |             |            |                |                  |
| Bill To                        |                                     |                      | Remember My         | / Account   |              |             |            |                |                  |
| Account Nick Name              | MY CREDIT CARD                      |                      |                     |             |              |             |            |                |                  |
| First Name                     | JOHN                                | Last Name            | OOE                 |             |              |             |            |                |                  |
| Address Line 1                 | 1234 MAIN ST                        |                      |                     |             |              |             |            |                |                  |
| Line 2                         |                                     |                      |                     |             |              |             |            |                |                  |
| City                           | CLEVELAND                           |                      |                     |             |              |             |            |                |                  |
| State                          | OHIO                                |                      | Zip 44115           |             |              |             |            |                |                  |
| Card Number                    | 1234123412341234                    | (without dashes      | or spaces)          |             |              |             |            |                |                  |
|                                | JAN 2018                            | ell others 2 dis     | ite on book of and  |             |              |             |            |                |                  |
| CSV/CID Code                   | 123 (Awix 4 digits on ironi         | i, ali ouleis s'ulgi | its on back of card | ,           |              |             |            |                |                  |
| urity Notice: The Clerk of Co  | urts only stores the last four      | (4) digits of the o  | credit card along w | ith the amo | ount and the | authorizati | on number. | lf using a bar | ik account trans |
| y the amount and authorization | n number are stored.                |                      |                     |             |              |             |            |                |                  |
|                                |                                     |                      |                     |             |              |             |            |                |                  |
|                                |                                     |                      |                     |             |              |             |            |                |                  |

3. To move to the confirmation step click [Submit].

NOTE: The Convenience Fee is paid to Point & Pay for electronic payment processing.

## CUYAHOGA COUNTY CONFIRMATION

- 1. The Confirmation page will display all the information that was submitted to the Clerk of Courts and will include a confirmation number.
- 2. Click [Print] to print a copy of the screen.

# **CLERK OF COURTS ACTION**

Once the filing has been submitted, the Clerk of Courts will review the filing and make a determination as to accept or reject the filing. If the Clerk accepts the filing you will receive an email with the case number that was assigned, the judge that was assigned as well as other case information. If a filing is accepted, the date and time the user submitted the filing to the Clerk via the E-Filing site will be considered the stamped docket date/time.

If your filing was rejected you will receive an email notifying you of this decision and will include a reason for the rejection. At this point you may make changes to that filing and resubmit it. Please see the section "Resubmit a Filing that was Rejected."

# FILE A NEW APPEALS ORIGINAL ACTION

The new case/original action filing for an Appeals case consists of identifying the case filing information, adding parties, attaching any filing documents and submitting payment if required. To file a new case click the E-Filing tab and click File A New Case.

#### CASE SETUP

- 1. Select the Court of Appeals from the Court drop-down list.
- 2. Select the Original Action option.
- 3. Select the Type of Proceeding from the drop-down list.
- 4. Filing Attorney defaults to the current user. If the user is designated as a "Firm" user then he/she will be selecting from all attorneys in the firm.
- 5. If you wish to associate additional attorneys from the firm, please select 'Yes.' You will be asked to select these attorney(s) later in the filing process.
- 6. In the Relator Title field please enter the name of the Relator(s) as it appears on the complaint.
- 7. In the Respondent Title field please enter the name of the Respondent(s) as it appears on the complaint.
- 8. Enter a User Reference number (optional). This field is for the attorney or law firm to enter an internal cross-reference to the filing. Often this will be used to reference a firm's internal tracking or account number. This field may be left blank.
- 9. If a Poverty Affidavit is being submitted please select "Yes".
- 10. To move to the next step click [Save and Proceed].

| ter the New Case Informat                      | ion below. When you are finished entering | the data plea | ise click the [Sav | ve & Procee | d] button to continu | e to the next screen. |  |
|------------------------------------------------|-------------------------------------------|---------------|--------------------|-------------|----------------------|-----------------------|--|
| Court                                          | COURT OF APPEALS                          | -             |                    |             |                      |                       |  |
|                                                | ORIGINAL ACTION                           |               |                    |             |                      |                       |  |
| Type of Proceedings                            | HABEAS CORPUS (99E)                       | -             |                    |             |                      |                       |  |
| Filing Attorney                                | ATTORNEY/PROSECUTING/                     | -             |                    |             |                      |                       |  |
| Associate Additional<br>Attorney(s) to filing? | Yes O No                                  |               |                    |             |                      |                       |  |
| Relator Title                                  | STATE OF OHIO                             |               | Vs. Respor         | ndent Title | JANE DOE             |                       |  |
| Writ Filed Date                                | 10/12/2013                                |               |                    |             |                      |                       |  |
| Poverty Affidavit                              | Yes No                                    |               |                    |             |                      |                       |  |

#### **RESPONDENT**

- 1. Indicate if the party is a Person or Company.
- 2. Enter the party name and address information.
- 3. Click [Add This Party] to add the party to the filing.

- 4. If you have additional parties to add to the case please repeat steps 1-3 for each party.
- 5. To modify a party after you've added it, please click the  $\square$  icon in the review section.
- 6. To delete a party click the  $\square$  icon.
- 7. When you have finished adding all parties to the case click [Save and Proceed].

| nter the Respond<br>/hen you are finis | ent Information. Click the<br>hed click the [Save & Proc | Add This Party] button to add the Re<br>eed] button below the Respondent R | spondent to the filing. You can add an unlimited number of Re<br>eview section. | espondents this way |
|----------------------------------------|----------------------------------------------------------|----------------------------------------------------------------------------|---------------------------------------------------------------------------------|---------------------|
|                                        | Person O Compa                                           | iny                                                                        |                                                                                 |                     |
| First Name                             | JOHN                                                     |                                                                            |                                                                                 |                     |
| Middle Name                            |                                                          |                                                                            |                                                                                 |                     |
| Last Name                              | DOE                                                      |                                                                            |                                                                                 |                     |
| Name Overflow                          | 4                                                        |                                                                            |                                                                                 |                     |
|                                        | (DBA, AKA, TRUSTEE, S                                    | BMT, EXEC)                                                                 |                                                                                 |                     |
| Address Unk                            | nown Country U.S.                                        |                                                                            |                                                                                 |                     |
| Address Lin                            | ne 1 12345 WEST ST                                       |                                                                            |                                                                                 |                     |
| Address Lin                            | ne 2                                                     |                                                                            |                                                                                 |                     |
|                                        | City CLEVELAND                                           | State OHIO                                                                 | Zip Code 44115                                                                  |                     |

## **RELATORS**

- 1. Indicate if the party is a Person or Company and enter the party name. Use the "Unk. Heirs etc" or "Unk. Spouse of" options to insert those parties into the name field. You can then add additional information to the party name (e.g. Unk. Spouse of Jane Doe).
- 2. Enter the party address information. Click the Address Unknown checkbox if address is not known. If the Country is outside the U.S. then choose "Foreign" from the County selection field. You can then use the City/Country field to enter the city, country and postal code information.
- 3. Click [Add This Party] to add the party.
- 4. If you have additional parties to add to the case please repeat steps 1-3 for each defendant.
- 5. To modify a party after you've added it, please click the 🔲 icon in the review section.
- 6. To delete a party click the Micon.
- 7. When you have finished adding all parties to the case click [Save and Proceed].

| D RELA                | TORS                     |                  |                          |                    |                   |            |             |               |              |
|-----------------------|--------------------------|------------------|--------------------------|--------------------|-------------------|------------|-------------|---------------|--------------|
|                       |                          |                  |                          |                    |                   |            |             |               |              |
| nter the Relator I    | nformation. Click the [A | dd This Party] b | utton to add the Relator | to the filing. You | u can add an unli | mited numb | er of Relat | ors this way. | When you are |
| instrett offer the [c | Save or noceed) build    | Delow the Relat  | UT INGVIEW SECTION.      |                    |                   |            |             |               |              |
|                       | Person O Company         | ıy               |                          |                    |                   |            |             |               |              |
| First Name            | JANE                     |                  |                          |                    |                   |            |             |               |              |
| Middle Name           |                          |                  |                          |                    |                   |            |             |               |              |
| Last Name             | DOE                      |                  |                          |                    |                   |            |             |               |              |
| Name Overflow         |                          |                  |                          |                    |                   |            |             |               |              |
|                       | (DBA, AKA, TRUSTE        | E, SBMT, EXEC.   | )                        |                    |                   |            |             |               |              |
| Address Line 1        | 15541 OLD OAK AV         | Έ                |                          |                    |                   |            |             |               |              |
| Address Line 2        |                          |                  |                          |                    |                   |            |             |               |              |
| 10.0121               | OLEVELAND.               | State (          |                          |                    | - Zin Code        | 44115      | Country     | 110           |              |

## ADD DOCUMENTS

- 1. Select the file type from the drop-down.
- 2. Click the [Browse] button to navigate to the document you are attaching and click [Open].
- 3. Check the box agreeing to the disclaimer regarding personal identifiers.
- 4. Click [Add This Document].
- 5. To attach more documents repeat steps 1-3. To move to the review step click [Save and Proceed].
- 6. To view a document you attached click the magnifying glass sicon to the left of the document. To delete the document click the red sicon.

| Please attach any documents to sup<br>This Document]. When you are finist | port your filing. Click the [Browse] but<br>ed click the [Save & Proceed] button | on to open a navigation window. Then navigate to and below the Document Review section. | select your document and click [Add      |
|---------------------------------------------------------------------------|----------------------------------------------------------------------------------|-----------------------------------------------------------------------------------------|------------------------------------------|
| File Type CIVIL MOTION<br>File Path C:\temp\EFILE                         | MOTION.PDF                                                                       | Browse                                                                                  | RSONAL IDENTIFIERS. <u>REDACTION RUL</u> |
| OCUMENT REVIEW                                                            | 1                                                                                |                                                                                         |                                          |
| No documents to list.                                                     |                                                                                  |                                                                                         |                                          |
|                                                                           |                                                                                  |                                                                                         | Save and Proceed                         |
|                                                                           | <u>Contact I</u><br>Copyright © 2013 <u>PROWARt</u>                              | <u>Js   Disclaimer   User Guide</u><br>. All Rights Reserved, 1.0.345 as of 05/31/2012  |                                          |

NOTE: If you must submit personal identifiers please also attach a PERSONAL IDENTIFIER FORM to your filing.

## ADD ATTORNEYS TO FILING

If you indicated that you wish to associate additional attorneys to this filing on the first screen, you will be asked to select that attorney(s) on this screen. Each attorney associated with this filing will be added to the case and be associated to the filing parties.

- 4. Select the attorney from the drop-down field and click [Add This Attorney]. This dropdown will only allow you to add attorneys from your firm.
- 5. Repeat step 1 to add more attorneys to this filing.
- 6. Click the [Save and Proceed] button to move to the review step.

| Review section.             | filing party. To add additional attorneys, repeat the steps above. When you are finished click the [Save & Proceed] button below the Attorney |
|-----------------------------|----------------------------------------------------------------------------------------------------|
| NOTE:                       | Attorney DAVIDSON/JONATHON is the filing attorney and is already associated with this filing.                                                 |
| Attorney                    | Select Attorney 💌                                                                                                    |
| Add This Atto               |                                                                                                    |
|                             |                                                                                                    |
|                             |                                                                                                    |
| TTORNEY                     | REVIEW                                                                                                    |
| TIOTAL                      |                                                                                                    |
| Attorney Nam                | a Attorney ID                                                                                                    |
| Attorney Nam                | e Attorney ID<br>0012345                                                                                                    |
| Attorney Nam<br>BECKER/KEN/ | e Attorney ID<br>0012345 X                                                                                                    |
| Attorney Nam<br>BECKER/KEN/ | e Attorney ID<br>0012345 🔀                                                                                                    |

#### EXISTING CASE REVIEW

- 1. Review the information that was entered. To make a change to any of the data click the <u>edit</u> link to the right of the section.
- 2. To move to the payment step click [Save and Proceed].

## **PAYMENT**

- 1. If this pleading does not require a deposit you will see the message "No Payment Due; click [Submit] to finish this filing."
- 2. If the pleading requires a deposit you will see a deposit amount required. Select payment type, payment by, contact and payment information.

Stored Payment Option – If you belong to a firm who has an established credit card on file or you have previously saved a credit card then you can select that card from the drop-down and no further information has to be entered to complete payment.

Payment By – This gives you the option to indicate that a payment is being made by an attorney's individual credit card/checking account or the firm's credit card/checking account. Used in conjunction with the Remember My Account checkbox, the system will make this account available to you upon subsequent filings. If you choose to have your account remembered by the system then you must also provide an Account Nick Name (e.g. My VISA Card, Firm's AMEX, Firm Checking Account, etc.). If you choose to Remember My Account for a firm payment then that account will be available as a payment option to anyone in your firm.

| submitted for review.          |                                |                      |                     |             |              |             |            |                |                  |
|--------------------------------|--------------------------------|----------------------|---------------------|-------------|--------------|-------------|------------|----------------|------------------|
|                                | Filing Charges \$              | 30.00                |                     |             |              |             |            |                |                  |
| Convenience Fee                | Total Deposit Required S       | 32.00                |                     |             |              |             |            |                |                  |
|                                |                                |                      |                     |             |              |             |            |                |                  |
|                                | Select Stored Payment          | t Option 💌           |                     |             |              |             |            |                |                  |
| Payment Type                   | Credit Card O Debit C          | Card 🛞 Chec          | k 📕                 |             |              |             |            |                |                  |
| Payment By                     | Attorney Payment O F           | Firm Payment         |                     |             |              |             |            |                |                  |
| Bill To                        |                                |                      | Remember My         | / Account   |              |             |            |                |                  |
| Account Nick Name              | MY CREDIT CARD                 |                      |                     |             |              |             |            |                |                  |
| First Name                     | JOHN                           | Last Name            | OOE                 |             |              |             |            |                |                  |
| Address Line 1                 | 1234 MAIN ST                   |                      |                     |             |              |             |            |                |                  |
| Line 2                         |                                |                      |                     |             |              |             |            |                |                  |
| City                           | CLEVELAND                      |                      |                     |             |              |             |            |                |                  |
| State                          | OHIO                           |                      | Zip 44115           |             |              |             |            |                |                  |
| Card Number                    | 1234123412341234               | (without dashes      | or spaces)          |             |              |             |            |                |                  |
|                                | JAN V 2018                     | ell others 2 dis     | ite on book of and  |             |              |             |            |                |                  |
| CSV/CID Code                   | 123 (Awix 4 digits on ironi    | i, ali ouleis s'ulgi | its on back of card | ,           |              |             |            |                |                  |
| urity Notice: The Clerk of Co  | urts only stores the last four | (4) digits of the o  | credit card along w | ith the amo | ount and the | authorizati | on number. | lf using a bar | ik account trans |
| y the amount and authorization | n number are stored.           |                      |                     |             |              |             |            |                |                  |
|                                |                                |                      |                     |             |              |             |            |                |                  |
|                                |                                |                      |                     |             |              |             |            |                |                  |

3. To move to the confirmation step click [Submit].

NOTE: The Convenience Fee is paid to Point & Pay for electronic payment processing.

## CUYAHOGA COUNTY CONFIRMATION

- 1. The Confirmation page will display all the information that was submitted to the Clerk of Courts and will include a confirmation number.
- 2. Click [Print] to print a copy of the screen.

# **CLERK OF COURTS ACTION**

Once the filing has been submitted, the Clerk of Courts will review the filing and make a determination as to accept or reject the filing. If the Clerk accepts the filing you will receive an email with the case number that was assigned, the judge that was assigned as well as other case information. If a filing is accepted, the date and time the user submitted the filing to the Clerk via the E-Filing site will be considered the stamped docket date/time.

If your filing was rejected you will receive an email notifying you of this decision and will include a reason for the rejection. At this point you may make changes to that filing and resubmit it. Please see the section "Resubmit a Filing that was Rejected."

# FILE A NOTICE OF APPEAL (COMMON PLEAS GENERAL DIVISION TRIAL COURT CASE)

The filing of a notice of appeal consists of filing the notice on the trial court case, identifying the appeals case filing information, adding parties, attaching any filing documents and submitting payment if required.

To file a notice of appeal find the <u>trial court case</u> using the My Cases search and click the E-Filing icon <sup>3</sup> on the right of the screen for the case you wish to file on.

Select NOTICE from the Docket Type drop-down and then select NOTICE OF APPEAL from the Docket Detail drop-down. Follow the steps outlined in the FILE ON AN EXISTING CASE section of this training guide. After you submit the notice of appeal you will be directed to provide more information about the appeal as outlined below.

## CASE SETUP

- 1. Select the Case Type from the drop-down list.
- 2. Filing Attorney defaults to the current user. If the user is designated as a "Firm" user then he/she will be selecting from all attorneys in the firm.
- 3. If you wish to associate additional attorneys from the firm, please select 'Yes.' You will be asked to select these attorney(s) later in the filing process.
- 4. In the Plaintiff Title field please enter the name of the Appellant(s) as it appears on the complaint.
- 5. In the Defendant Title field please enter the name of the Appellee(s) as it appears on the complaint.
- 6. Select the Trial Court from the drop-down list.
- 7. Enter the Trial Court Case Number(s).
- 8. Enter the Date of Final Judgment.
- 9. Select a Record Type from the drop-down list.
- 10. Select a Calendar Type from the drop-down list.
- 11. If a Poverty Affidavit is being submitted please select "Yes".
- 12. To move to the next step click [Save and Proceed].

| W CASE FILING                                  |                                                                                                    |  |
|------------------------------------------------|----------------------------------------------------------------------------------------------------|--|
| ter the New Case Information belo              | ow. When you are finished entering the data please click the [Save & Proceed] button to continue to the next screen. |  |
| Court                                          | COURT OF APPEALS                                                                                                    |  |
|                                                | O RIGINAL ACTION   O NOTICE OF APPEAL                                                                                |  |
| Case Type                                      | CUYAHOGA COMMON PLEAS - CRIMINAL                                                                                     |  |
| Filing Attorney                                | ATTORNEY/SCOTT/N                                                                                                    |  |
| Associate Additional<br>Attorney(s) to filing? | ● Yes ⑦ No                                                                                                    |  |
| Plaintiff Title                                | STATE OF OHIO Vs. Defendant Title JOHN DOE                                                                           |  |
| Trial Court                                    | COMMON PLEAS COURT                                                                                                   |  |
| Trial Court Case Number(s)                     | 555555, 555554                                                                                                    |  |
| Date of Final Judgement                        | 05/12/2014                                                                                                    |  |
| Record Type                                    | Trial Court File Only under Appellate Rule 9(A)                                                                      |  |
| Calendar Type                                  | Regular                                                                                                    |  |
| Poverty Affidavit                              | ⊖Yes (● No                                                                                                    |  |

#### <u>APPELLANT</u>

- 1. Indicate if the party is a Person or Company.
- 2. Enter the party name and address information.
- 3. Click [Add This Party] to add the party to the filing.
- 4. If you have additional parties to add to the case please repeat steps 1-3 for each party.
- 5. To modify a party after you've added it, please click the 🔲 icon in the review section.
- 6. To delete a party click the  $\mathbf{X}$  icon.
- 7. When you have finished adding all parties to the case click [Save and Proceed].

| D APPE          | LLANTS                    |                     |                      |                      |                   |              |             |                   |         |
|-----------------|---------------------------|---------------------|----------------------|----------------------|-------------------|--------------|-------------|-------------------|---------|
| er the Appellar | nt Information. Click the | [Add This Party] bu | utton to add the App | pellant to the filin | ig. You can add a | ın unlimited | number of A | ppellants this wa | y. When |
| are finished cl | lick the [Save & Procee   | d] button below the | Appellant Review :   | section.             |                   |              |             |                   |         |
|                 | O Person   Compan         | у                   |                      |                      |                   |              |             |                   |         |
| ompany Name     | STATE OF OHIO             |                     |                      |                      |                   |              |             |                   |         |
| Name Overflow   | /                         |                     |                      |                      |                   |              |             |                   |         |
|                 | (DBA, AKA, TRUSTER        | E, SBMT, EXEC       | )                    |                      |                   |              |             |                   |         |
| Address Line 1  | 1200 ONTARIO              |                     |                      |                      |                   |              |             |                   |         |
| Address Line 2  |                           |                     |                      |                      |                   |              |             |                   |         |
| 1000            | OLEVELAND.                | State OL            | 10                   |                      | V Zin Code        | 44115        | Country     | 11.5              | V       |

## APPELLEE

- 1. Indicate if the party is a Person or Company and enter the party name. Use the "Unk. Heirs etc" or "Unk. Spouse of" options to insert those parties into the name field. You can then add additional information to the party name (e.g. Unk. Spouse of Jane Doe).
- 2. Enter the party address information. Click the Address Unknown checkbox if address is not known. If the Country is outside the U.S. then choose "Foreign" from the County selection field. You can then use the City/Country field to enter the city, country and postal code information.
- 3. Click [Add This Party] to add the party.
- 4. If you have additional parties to add to the case please repeat steps 1-3 for each defendant.
- 5. To modify a party after you've added it, please click the 🔲 icon in the review section.
- 6. To delete a party click the Micon.
- 7. When you have finished adding all parties to the case click [Save and Proceed].

| nter the Appellee<br>re finished click th | Information. Click the [Add<br>ne [Save & Proceed] button | This Party] button to add the Appellee below the Appellee Review section. | e to the filing. You ca | an add an unlimited nur | nber of Appellees this way. When you |
|-------------------------------------------|-----------------------------------------------------------|---------------------------------------------------------------------------|-------------------------|-------------------------|--------------------------------------|
|                                           | Person O Company                                          | У                                                                         |                         |                         |                                      |
| First Name                                | JOHN                                                      |                                                                           |                         |                         |                                      |
| Middle Name                               |                                                           |                                                                           |                         |                         |                                      |
| Last Name                                 | DOE                                                       |                                                                           |                         |                         |                                      |
| Name Overflow                             |                                                           |                                                                           |                         |                         |                                      |
|                                           | (DBA, AKA, TRUSTEE, S                                     | BMT, EXEC)                                                                |                         |                         |                                      |
| Address Unkr                              | nown Country U.S.                                         | ~                                                                         |                         |                         |                                      |
| Address Lir                               | ne 1 1234 OAK AVE                                         |                                                                           |                         |                         |                                      |
| Address Lir                               | ne 2                                                      |                                                                           |                         |                         |                                      |
|                                           | City CLEVELAND                                            | State OHIO                                                                | ×                       | Zip Code 44113          |                                      |
|                                           |                                                           |                                                                           |                         |                         |                                      |

## ADD DOCUMENTS

- 1. Select the file type from the drop-down.
- 2. Click the [Browse] button to navigate to the document you are attaching and click [Open].
- 3. Check the box agreeing to the disclaimer regarding personal identifiers.
- 4. Click [Add This Document].
- 5. To attach more documents repeat steps 1-3. To move to the review step click [Save and Proceed].
- 6. To view a document you attached click the magnifying glass size icon to the left of the document. To delete the document click the red size icon.

| ADD DOCUMENTS                                                                                                    |                                                                                                    |
|----------------------------------------------------------------------------------------------------|----------------------------------------------------------------------------------------------------|
| Please attach any documents to support your filing. Click the [Browse<br>This Document]. When you are finished click the [Save & Proceed] bu | a) button to open a navigation window. Then navigate to and select your document and click [Add utton below the Document Review section. |
| File Type CIVIL MOTION                                                                                                    | Browse                                                                                                    |
| AGREE THAT THIS FILING COMPLIES WITH RULE 45(D) OF THE RULES OF                                                                              | SUPERINTENDENCE FOR THE COURTS OF OHIO REGARDING PERSONAL IDENTIFIERS. REDACTION RULES                                                   |
| Add This Document                                                                                                    |                                                                                                    |
| OCUMENT REVIEW                                                                                                    |                                                                                                    |
| No documents to list.                                                                                                    |                                                                                                    |
|                                                                                                    |                                                                                                    |
|                                                                                                    | Save and Proceed                                                                                                    |
|                                                                                                    |                                                                                                    |

NOTE: If you must submit personal identifiers please also attach a PERSONAL IDENTIFIER FORM to your filing.

## EXISTING CASE REVIEW

- 1. Review the information that was entered. To make a change to any of the data click the <u>edit</u> link to the right of the section.
- 2. To move to the payment step click [Save and Proceed].

## **PAYMENT**

- 1. If this pleading does not require a deposit you will see the message "No Payment Due; click [Submit] to finish this filing."
- 2. If the pleading requires a deposit you will see a deposit amount required. Select payment type, payment by, contact and payment information.

Stored Payment Option – If you belong to a firm who has an established credit card on file or you have previously saved a credit card then you can select that card from the drop-down and no further information has to be entered to complete payment.

Payment By – This gives you the option to indicate that a payment is being made by an attorney's individual credit card/checking account or the firm's credit card/checking account. Used in conjunction with the Remember My Account checkbox, the system will make this account available to you upon subsequent filings. If you choose to have your account remembered by the system then you must also provide an Account Nick Name (e.g. My VISA Card, Firm's AMEX, Firm Checking Account, etc.). If you choose to Remember My Account for a firm payment then that account will be available as a payment option to anyone in your firm.

| Enter your credit card inform<br>submitted for review.           | ation below and click the [Submit] button. Your card will be charged for the amount shown in the total box and your E-File will be             |
|------------------------------------------------------------------|----------------------------------------------------------------------------------------------------|
|                                                                  | Filing Charges \$30.00                                                                                                    |
| Convenience Fee                                                  | (Payable to Point & Pay) \$2.00                                                                                                    |
|                                                                  | Total Deposit Required \$32.00                                                                                                    |
|                                                                  | Select Stored Payment Option                                                                                                    |
| Payment Type                                                     | Credit Card      Debit Card      Check                                                                                                    |
| Payment By                                                       | Attorney Payment     O Firm Payment                                                                                                    |
| Bill To                                                          | Remember My Account                                                                                                    |
| Account Nick Name                                                | MY CREDIT CARD                                                                                                    |
| First Name                                                       | JOHN Last Name DOE                                                                                                    |
| Address Line 1                                                   | 1234 MAIN ST                                                                                                    |
| Line 2                                                           |                                                                                                    |
| City                                                             | CLEVELAND                                                                                                    |
| State                                                            | OHIO Zip 44115                                                                                                    |
| Card Number                                                      | 1234123412341234 (without dashes or spaces)                                                                                                    |
| CSV/CID Code                                                     | JAN 2010                                                                                                    |
| C3V/CID COde                                                     |                                                                                                    |
| curity Notice: The Clerk of Co<br>v the amount and authorization | surts only stores the last four (4) digits of the credit card along with the amount and the authorization number. If using a bank account tran |
| y the amount and admoniant                                       |                                                                                                    |
|                                                                  |                                                                                                    |
|                                                                  | C                                                                                                    |

3. To move to the confirmation step click [Submit].

NOTE: The Convenience Fee is paid to Point & Pay for electronic payment processing.

## CUYAHOGA COUNTY CONFIRMATION

- 1. The Confirmation page will display all the information that was submitted to the Clerk of Courts and will include a confirmation number.
- 2. Click [Print] to print a copy of the screen.

# **CLERK OF COURTS ACTION**

Once the filing has been submitted, the Clerk of Courts will review the filing and make a determination as to accept or reject the filing. If the Clerk accepts the filing you will receive an email with the case number that was assigned as well as other case information. If a filing is accepted, the date and time the user submitted the filing to the Clerk via the E-Filing site will be considered the stamped docket date/time.

If your filing was rejected you will receive an email notifying you of this decision and will include a reason for the rejection. At this point you may make changes to that filing and resubmit it. Please see the section "Resubmit a Filing that was Rejected."

# FILE A NOTICE OF APPEAL (MUNICIPAL, PROBATE, JUVENILE OR DOMESTIC TRIAL COURT CASE)

You cannot E-File a Notice of Appeal through the E-Filing system on a municipal, probate, juvenile or domestic relations case. However, once an appeals case is created you can then E-File on that case. See section 'File on an Existing Case' for more information.

## FILE A NEW DOMESTIC CASE

The new case domestic filing consists of identifying the case filing information, adding case parties, attaching any filing documents and submitting payment if required. To file a new case click the E-Filing tab and click File A New Case.

## CASE SETUP

- 1. Select the COURT OF DOMESTIC RELATIONS from the Court drop-down list.
- 2. Identify if there is any Child(ren) of this marriage.
- 3. Select the Type of Filing from the drop-down list.
- 4. Filing Attorney defaults to the current user. If the user is designated as a "Firm" user then he/she will be selecting from all attorneys in the firm.
- 5. If you wish to associate additional attorneys from the firm, please select 'Yes.' You will be asked to select these attorney(s) later in the filing process.
- 6. In the Plaintiff Title field please enter the name of the Plaintiff(s) as it appears on the complaint.
- 7. In the Defendant Title field please enter the name of the Defendant(s) as it appears on the complaint.
- 8. Enter the Date of Marriage, City of Marriage and State/Country of Marriage.
- 9. Enter the Plaintiff's Length of residence in Cuyahoga County and Ohio in years and months.
- 10. Enter a User Reference number (optional). This field is for the attorney or law firm to enter an internal cross-reference to the filing. Often this will be used to reference a firm's internal tracking or account number. This field may be left blank.
- 11. If Publication Notice is requested please select "Yes".
- 12. If a Poverty Affidavit is being submitted please select "Yes".
- 13. If the filing party is a Cuyahoga County Agency or the filing is on behalf of a Cuyahoga County Agency please select "Yes".
- 14. If there is a prior case between the parties please select "Yes" to the Prior cases indicator. Then you must enter the prior case number(s).
- 15. To move to the next step click [Save and Proceed].

## CUYAHOGA COUNTY

| Enter the New Case Information below.                  | When you are finished entering the data please click the [Save & Proceed] button to continue to the next screen. |
|--------------------------------------------------------|----------------------------------------------------------------------------------------------------|
| Court                                                  | COURT OF DOMESTIC RELATIONS V                                                                                    |
| Child(ren) of this Marriage/Filing?                    | Yes ONO                                                                                                    |
| Type of Filing                                         | DISSOLUTION-CHILDREN (1840)                                                                                      |
| Filing Attorney                                        | Select Filing Attorney V                                                                                         |
| Associate Additional<br>Attorney(s) to filing?         | ⊖Yes 	● No                                                                                                    |
| Plaintiff Title                                        | JOHN DOE Vs. Defendant Title JANE DOE *Please use Current Full Legal Names                                       |
| Date of Marriage                                       | 05/08/2011                                                                                                    |
| City of Marriage                                       | CLEVELAND                                                                                                    |
| State of Marriage                                      | OHIO 🗸                                                                                                    |
| Plaintiff's Length of Residence<br>in Cuyahoga County: | 8 Years 1 Months                                                                                                 |
| Plaintiff's Length of Residence<br>in Ohio:            | 8 Years 1 Months                                                                                                 |
| User Reference                                         |                                                                                                    |
| Publication Notice                                     | ⊖ Yes 	No                                                                                                    |
| Poverty Affidavit                                      | ⊖ Yes 	No                                                                                                    |
| Government Agency Filing?                              | ● Yes ◯ No                                                                                                    |
| Prior Cases between the parties?                       | No V                                                                                                    |
|                                                        |                                                                                                    |

## PLAINTIFFS/PETITIONERS

- 1. Indicate if the Plaintiff/Petitioner is a Person or Company.
- 2. Enter the Plaintiff/Petitioner name, address and other information.
- 3. Click [Add This Party] to add the Plaintiff/Petitioner.
- 4. If you have additional Plaintiffs/Petitioners to add to the case please repeat steps 1-3 for each plaintiff.
- 5. To modify a Plaintiff/Petitioner after you've added it, please click the 🔲 icon in the review section.
- 6. To delete a Plaintiff/Petitioner click the Micro.
- 7. When you have finished adding all Plaintiffs/Petitioners to the case click [Save and Proceed].

## CUYAHOGA COUNTY

# E-FILING AND ATTORNEY PORTAL

| initiatied click are | Person      Compan    | y          | in review section. |                    |              |         |
|----------------------|-----------------------|------------|--------------------|--------------------|--------------|---------|
| First Name           | JANE                  |            |                    |                    |              |         |
| Middle Name          |                       |            |                    |                    |              |         |
| Last Name            | DOE                   |            |                    |                    |              |         |
| Name Overflow        |                       |            |                    |                    |              |         |
|                      | (DBA, AKA, TRUSTEE, S | BBMT, EXEC | )                  |                    |              |         |
| Address Line         | 1 15541 OLD OAK AVE   |            |                    |                    |              |         |
| Address Line 2       | 2                     |            |                    | <br>_              |              |         |
| Cit                  | CLEVELAND             | State C    | HIO                | <br>Zip Code 44115 | Country U.S. | <b></b> |
| Add This Party       | REVIEW                |            |                    |                    |              |         |
|                      |                       |            |                    |                    |              |         |

#### DEFENDANTS/PETITIONERS

- Indicate if the Defendant/Petitioner is a Person or Company and enter the party name. Use the "Unk. Heirs etc" or "Unk. Spouse of" options to insert those parties into the name field. You can then add additional information to the party name (e.g. Unk. Spouse of Jane Doe).
- 2. Enter additional information like Maiden Name (if applicable), Date of Birth and Number of This Marriage.
- 3. Enter the Defendant/Petitioner address information. Click the Address Unknown checkbox if address is not known. If the Country is outside the U.S. then choose "Foreign" from the Country selection field. You can then use the City/Country field to enter the city, country and postal code information.
- 4. Click [Add This Party] to add the Defendant/Petitioner.
- 5. If you have additional Defendants/Petitioners to add to the case please repeat steps 1-3 for each defendant.
- 6. To modify a Defendant/Petitioner after you've added it, please click the 🔲 icon in the review section.
- 7. To delete a Defendant/Petitioner click the Micro.
- 8. When you have finished adding all Defendants/Petitioners to the case click [Save and Proceed].

| Case Seture       Plaintiffs       Decuments       Review       Payment       Confirmation         ADD DEFENDANTS         Enter the Defendant Information. Click the [Add This Party] button to add the Defendant to the filing. You can add an unlimited number of Defendants this way. When you are finished click the [Save & Proceed] button below the Defendant Review section. |   |
|----------------------------------------------------------------------------------------------------|---|
| Person Company Unk Heirs etc. Unk. Spouse of First Name JOHN Midde Name Last Name DOE Name Overflow (DBA, AKA, TRUSTEE, SBMT, EXEC) Address Unknown Country U.S. Address Line 1 City CLEVELAND State OHIO T Zip Code 44115 Add This Party                                                                                                    |   |
| DEFENDANT REVIEW No persons have been added to this list yet. You may add one above.                                                                                                    |   |
| Save and Procee                                                                                                    | 1 |
| Contact Us   Disclaimer   User Guide<br>Copyright © 2013 PROWARE, All Rights Reserved. 1.0.307 as of 05/31/2012                                                                                                    |   |

## ADD CHILD(REN)

- 1. If children are part of this filing will be required to add the child(ren) information.
- 2. On the Add Child(ren) screen start by indicating the gender of the child. Then add the child's name, suffix (if applicable) and Date of Birth.
- 3. Click the [Add This Party] button to associate the child to the filing.
- 4. Repeat steps 2-3 above for additional children. When you are done click [Save and Proceed].

| finished click the [Save & P                                                                  | Click the [Add This Party] button to add the Child to the filing. You can add an unlimited number of Children this way. When you are<br>roceed] button below the Child Review section. |
|-----------------------------------------------------------------------------------------------|----------------------------------------------------------------------------------------------------|
| Gender<br>First Name<br>Middle Name<br>Last Name<br>Suffix<br>Date of Birth<br>Add This Party | Male Female DOE DAVID JUNIOR V 08/17/2012                                                                                                    |
| CHILD(REN) RE<br>No persons have been ad                                                      | VIEW ded to this list yet. You may add one above.                                                                                                    |
|                                                                                               | Save and Proceed                                                                                                    |

## ADD DOCUMENTS

- 1. Select the file type from the drop-down.
- 2. Click the [Browse] button to navigate to the document you are attaching and click [Open].
- 3. Check the box agreeing to the disclaimer regarding personal identifiers.
- 4. Click [Add This Document].
- 5. To attach more documents repeat steps 1-3. To move to the review step click [Save and Proceed].
- 6. To view a document you attached click the magnifying glass sicon to the left of the document. To delete the document click the red sicon.

| ADD DOCUMENTS                                                               |                                                                                  |                                                                                                   |                              |
|-----------------------------------------------------------------------------|----------------------------------------------------------------------------------|---------------------------------------------------------------------------------------------------|------------------------------|
| Please attach any documents to supp<br>This Document]. When you are finishe | ort your filing. Click the [Browse] butt<br>ed click the [Save & Proceed] button | on to open a navigation window. Then navigate to and select<br>below the Document Review section. | your document and click [Add |
| File Type CIVIL MOTION                                                      | •                                                                                |                                                                                                   |                              |
| File Path C:\temp\EFILE_                                                    | MOTION.PDF                                                                       | Browse                                                                                            |                              |
|                                                                             |                                                                                  |                                                                                                   |                              |
| JOCOMENT REVIEW                                                             |                                                                                  |                                                                                                   |                              |
| No documents to list.                                                       |                                                                                  |                                                                                                   |                              |
|                                                                             |                                                                                  |                                                                                                   |                              |
|                                                                             |                                                                                  |                                                                                                   | Save and Proceed             |
|                                                                             | Contact I                                                                        | Js   <u>Disclaimer</u>   <u>User Guide</u>                                                        |                              |

NOTE: If you must submit personal identifiers please also attach a PERSONAL IDENTIFIER FORM to your filing.

## ADD ATTORNEYS TO FILING

If you indicated that you wish to associate additional attorneys to this filing on the first screen, you will be asked to select that attorney(s) on this screen. Each attorney associated with this filing will be added to the case and be associated to the filing parties.

- 1. Select the attorney from the drop-down field and click [Add This Attorney]. This dropdown will only allow you to add attorneys from your firm.
- 2. Repeat step 1 to add more attorneys to this filing.
- 3. Click the [Save and Proceed] button to move to the review step.

| and associated to the filing<br>Review section. | party. To add additional attorneys, repeat the steps above. When you are finished click the [Save & Proceed] button below the Attorney |
|-------------------------------------------------|----------------------------------------------------------------------------------------------------|
| NOTE: Attor                                     | ney DAVIDSON/JONATHON is the filing attorney and is already associated with this filing.                                               |
| Attorney Se                                     | ect Attorney                                                                                                    |
| Add This Attorney                               |                                                                                                    |
|                                                 |                                                                                                    |
|                                                 |                                                                                                    |
| ATTORNEY RE                                     | EVIEW                                                                                                    |
|                                                 |                                                                                                    |
| Attornov Name A                                 | Homou ID                                                                                                    |
| Attorney Name A                                 | Ittorney ID                                                                                                    |
| Attorney Name A<br>BECKER/KEN/ 0                | sttorney ID<br>012345 🔀                                                                                                    |
| Attorney Name A<br>BECKER/KEN/ 0                | sttorney ID<br>012345 🔀                                                                                                    |

#### EXISTING CASE REVIEW

- 1. Review the information that was entered. To make a change to any of the data click the <u>edit</u> link to the right of the section.
- 2. To move to the payment step click [Save and Proceed].

## **PAYMENT**

- 1. If this pleading does not require a deposit you will see the message "No Payment Due; click [Submit] to finish this filing."
- 2. If the pleading requires a deposit you will see a deposit amount required. Select payment type, payment by, contact and payment information.

Stored Payment Option – If you belong to a firm who has an established credit card on file or you have previously saved a credit card then you can select that card from the drop-down and no further information has to be entered to complete payment.

Payment By – This gives you the option to indicate that a payment is being made by an attorney's individual credit card/checking account or the firm's credit card/checking account. Used in conjunction with the Remember My Account checkbox, the system will make this account available to you upon subsequent filings. If you choose to have your account remembered by the system then you must also provide an Account Nick Name (e.g. My VISA Card, Firm's AMEX, Firm Checking Account, etc.). If you choose to Remember My Account for a firm payment then that account will be available as a payment option to anyone in your firm.

| Enter your credit card inform<br>submitted for review.           | ation below and click the [Submit] button. Your card will be charged for the amount shown in the total box and your E-File will be             |
|------------------------------------------------------------------|----------------------------------------------------------------------------------------------------|
|                                                                  | Filing Charges \$30.00                                                                                                    |
| Convenience Fee                                                  | (Payable to Point & Pay) \$2.00                                                                                                    |
|                                                                  | Total Deposit Required \$32.00                                                                                                    |
|                                                                  | Select Stored Payment Option                                                                                                    |
| Payment Type                                                     | Credit Card      Debit Card      Check                                                                                                    |
| Payment By                                                       | Attorney Payment     O Firm Payment                                                                                                    |
| Bill To                                                          | Remember My Account                                                                                                    |
| Account Nick Name                                                | MY CREDIT CARD                                                                                                    |
| First Name                                                       | JOHN Last Name DOE                                                                                                    |
| Address Line 1                                                   | 1234 MAIN ST                                                                                                    |
| Line 2                                                           |                                                                                                    |
| City                                                             | CLEVELAND                                                                                                    |
| State                                                            | OHIO Zip 44115                                                                                                    |
| Card Number                                                      | 1234123412341234 (without dashes or spaces)                                                                                                    |
| CSV/CID Code                                                     | JAN 2010                                                                                                    |
| C3V/CID COde                                                     |                                                                                                    |
| curity Notice: The Clerk of Co<br>v the amount and authorization | surts only stores the last four (4) digits of the credit card along with the amount and the authorization number. If using a bank account tran |
| y the amount and admoniant                                       |                                                                                                    |
|                                                                  |                                                                                                    |
|                                                                  | C                                                                                                    |

3. To move to the confirmation step click [Submit].

NOTE: The Convenience Fee is paid to Point & Pay for electronic payment processing.

### CUYAHOGA COUNTY CONFIRMATION

- 1. The Confirmation page will display all the information that was submitted to the Clerk of Courts and will include a confirmation number.
- 2. Click [Print] to print a copy of the screen.

# **CLERK OF COURTS ACTION**

Once the filing has been submitted, the Clerk of Courts will review the filing and make a determination as to accept or reject the filing. If the Clerk accepts the filing you will receive an email with the case number that was assigned, the judge that was assigned as well as other case information. If a filing is accepted, the date and time the user submitted the filing to the Clerk via the E-Filing site will be considered the stamped docket date/time.

If your filing was rejected you will receive an email notifying you of this decision and will include a reason for the rejection. At this point you may make changes to that filing and resubmit it. Please see the section "Resubmit a Filing that was Rejected."

## **RESUBMIT A FILING THAT WAS REJECTED**

The Clerk of Courts may have decided to not accept your filing for a variety of reasons. If this occurs you will receive an email notifying you of the rejection and will include a reason for the rejection. At this point you may make changes to that filing and resubmit it. To do this:

- 1. Go to My E-Filings under the E-Filing tab and locate the filing that was rejected.
- 2. Click the <u>Efile ID</u> for the filing.
- 3. From the Filing Overview screen select [Edit This Filing].
- 4. Using the navigation links you can skip to any section that you need to modify. You can then submit the filing again. For filing purposes this is treated as a new filing with a new filing date and new confirmation number.

| Below is an overview of your e-filing. You may c<br>resubmit your e-filing if it has been rejected by i | ancel or edit your e-filing if it has not yet<br>the Clerk of Courts. | been submitted to the Clerk of Courts. You may also mak | e corrections and  |
|----------------------------------------------------------------------------------------------------|-----------------------------------------------------------------------|---------------------------------------------------------|--------------------|
| Case Caption LEONARD F. CARR v ACAC                                                                     | IA COUNTRY CLUB CO. ETAL                                              |                                                         |                    |
| Case Number CV07635329                                                                                  |                                                                       |                                                         |                    |
| Judge O'DONNELL/JOHN/P                                                                                  |                                                                       |                                                         |                    |
| Filing Status Recieved                                                                                  |                                                                       |                                                         |                    |
| Filing User MARIO C CIANO                                                                               |                                                                       |                                                         |                    |
| Filing Started 02/15/2011                                                                               |                                                                       |                                                         |                    |
| Filing Submitted 02/15/2011                                                                             |                                                                       |                                                         |                    |
| Back                                                                                                    |                                                                       | Edit this Filing                                        | Cancel this Filing |

CORRECTIVE FILINGS for APPEALS CASES ONLY: To retain the original date and time of filing, a corrective filing may be submitted to the Clerk within one business day after notice of the rejection is sent to the filer. A corrective filing submitted after the one-day period expires will be considered a new filing. LOC.APP.R. 13.1(B)(2).

## CONTINUE A FILING THAT WAS STARTED BUT NOT COMPLETED

If your E-Filing session was interrupted or you exited out of the E-Filing process you can continue a filing at your last save point. To do this:

- 1. Go to My E-Filings under the E-Filing tab or find your filing on the Home Page. The status of the filing should be **2**.
- 2. Click the <u>Efile ID</u> for the filing.
- 3. From the Filing Overview screen select [Edit This Filing].
- 4. Using the navigation links you can skip to any section that you need to modify. You can then submit the filing again.

| Below is an overview of your e-filin<br>resubmit your e-filing if it has beer | g. You may cancel or edit your e<br>n rejected by the Clerk of Courts. | filing if it has not yet been st | ibmitted to the Clerk of Courts | . You may also m | ake corrections and |
|-------------------------------------------------------------------------------|------------------------------------------------------------------------|----------------------------------|---------------------------------|------------------|---------------------|
| Case Caption LEONARD F. C.                                                    | ARR V ACACIA COUNTRY CLUE                                              | CO. ETAL                         |                                 |                  |                     |
| Case Number CV07635329                                                        |                                                                        |                                  |                                 |                  |                     |
| Judge O'DONNELL/JC                                                            | )HN/P                                                                  |                                  |                                 |                  |                     |
| Filing Status Recieved                                                        |                                                                        |                                  |                                 |                  |                     |
| Filing User MARIO C CIANO                                                     | o l                                                                    |                                  |                                 |                  |                     |
| Filing Started 02/15/2011                                                     |                                                                        |                                  |                                 |                  |                     |
| Filing Submitted 02/15/2011                                                   |                                                                        |                                  |                                 |                  |                     |
| Back                                                                          |                                                                        |                                  | Edit                            | this Filing      | Cancel this Filing  |

# CANCEL A FILING

You can cancel an E-filing at any point up to the point where the Clerk has made a decision to accept or reject the filing. If you wish to cancel an E-Filing:

- 1. Go to My E-Filings under the E-Filing tab or find your filing on the Home Page.
- 2. Click the <u>Efile ID</u> for the filing.
- 3. From the Filing Overview screen select [Cancel This Filing].

| Below is an overview of your e-filing. You<br>resubmit your e-filing if it has been reject | u may cancel or edit your e-filing if<br>ted by the Clerk of Courts. | it has not yet been submitte | d to the Clerk of Courts. You may als | so make corrections and |
|--------------------------------------------------------------------------------------------|----------------------------------------------------------------------|------------------------------|---------------------------------------|-------------------------|
| Case Caption LEONARD F. CARR v                                                             | ACACIA COUNTRY CLUB CO. E                                            | TAL                          |                                       |                         |
| Case Number CV07635329                                                                     |                                                                      |                              |                                       |                         |
| Judge O'DONNELL/JOHN/P                                                                     | )                                                                    |                              |                                       |                         |
| Filing Status Recieved                                                                     |                                                                      |                              |                                       |                         |
| Filing User MARIO C CIANO                                                                  |                                                                      |                              |                                       |                         |
| Filing Started 02/15/2011                                                                  |                                                                      |                              |                                       |                         |
| Filing Submitted 02/15/2011                                                                |                                                                      |                              |                                       |                         |
| Pask                                                                                       |                                                                      |                              | Edit this Filing                      | Cancel this Filing      |

## E-SERVICE

The *Filing on an Existing Case* section describes how E-Service gets created. This section describes how to manage your E-Service notifications inside the E-Filing system.

If you have E-Service notifications in the past 60 days which have not been read, the E-Service tab will be displayed with a red background as shown below.

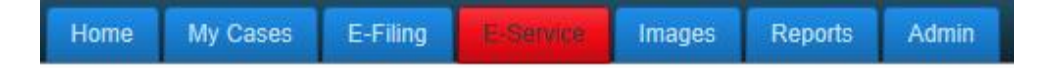

Click the E-Service tab to view your E-Service notifications. The screen will show you when the notice was received, the case number, case caption, the filing type and the sender. Click the Image icon to view the image of the filing.

By default the screen will show you filing notices which you have not viewed. Once you view the image of the filing, the notice record will be marked as "read." From this screen you also have the option to view read or unread notices for a specific case or date range.

| -SE    | RV    | ICE     |              |           |                     |              |                      |        |                                                               |
|--------|-------|---------|--------------|-----------|---------------------|--------------|----------------------|--------|---------------------------------------------------------------|
| Attorr | iey - | Sele    | ct Filing At | torney    | Case                | Number       | Prom                 | T 🛄    | o III                                                         |
| V      | nread | Notices | Only         |           |                     |              |                      |        | Search                                                        |
|        |       | Imago   | Pacoivad     | Paciniont | Caso Numbor         | Caso Cantion |                      | Filing | Sondor                                                        |
| -      |       | тауе    | Receiveu     | Recipient | Case Number         | Case Capitor | !                    | Туре   |                                                               |
|        |       |         | 8/23/2013    | 0067836   | CV-09-688113        | JOHN DOE V   | S JANE DOE           | MOTION | OF CUYAHOGA COUNTY OHIO<br>(P1)                               |
|        |       |         | 8/23/2013    | 0067836   | CV-09-688113        | JOHN DOE V   | S JANE DOE           | MOTION | JAMES ROKAKIS AS TREASURER<br>OF CUYAHOGA COUNTY OHIO<br>(P1) |
|        |       |         | 8/23/2013    | 0067836   | CV-09-688113        | JOHN DOE V   | S JANE DOE           | MOTION | JAMES ROKAKIS AS TREASURER<br>OF CUYAHOGA COUNTY OHIO<br>(P1) |
|        |       |         | 8/23/2013    | 0067836   | CV-09-688113        | JOHN DOE V   | S JANE DOE           | MOTION | JAMES ROKAKIS AS TREASURER<br>OF CUYAHOGA COUNTY OHIO<br>(P1) |
|        |       |         | 8/23/2013    | 0067836   | <u>CV-11-750273</u> | JOHN Q PUB   | LIC VS JANE Q PUBLIC | MOTION | KEVIN SMITH (D1)                                              |
|        |       |         | 8/23/2013    | 0067836   | <u>CV-11-750273</u> | JOHN Q PUB   | LIC VS JANE Q PUBLIC | MOTION | KERRY EVANS (D2)                                              |
| Mark   | Selec | ted as  | Read         | Mark S    | elected as Unre     | ad           |                      |        |                                                               |

## SUBMIT A PROPOSED SUBMISSION

The E-Filing system provides a way to submit a proposed submission to the Court for consideration. To submit a proposed submission you must first select the case. Do this by finding the case from the My Cases section (Home Page) or My Cases Search screen. Click

the Proposed submission icon 🧾 on the right of the screen for the case you wish to submit.

#### ORDER SUBMISSION

- 1. In this section select the submitting attorney.
- 2. Select the Order Type from the drop-down.
- 3. Select the Recipient from the drop-down. If no recipient is listed then the court parties on the case are not currently accepting proposed orders via the E-Filing system.
- 4. Enter a User Reference number (optional). This field is for the attorney or law firm to enter an internal cross-reference to the filing. Often this will be used to reference a firm's internal tracking or account number. This field may be left blank.

| Enter the proposed order inforr                                                                                     | nation below. When you are finished entering the data and selecting the document(s) to upload, please click the [Save and Proceed]                                                                                                 |
|----------------------------------------------------------------------------------------------------|----------------------------------------------------------------------------------------------------|
| button.                                                                                                    |                                                                                                    |
| Case Number CV-10-730800<br>Case Caption JANE DOE VS<br>Case Filed 07/02/2010<br>Case Type CIVIL<br>Judge GALLAGHER | )<br>S JOHN DOE<br>HOLLIE/L                                                                                                    |
| RDER SUBMISS                                                                                                    | ION                                                                                                    |
| Attorney                                                                                                    | JUTTE/ADAM/D.                                                                                                    |
| Order Type                                                                                                    | MAGISTRATE'S DECISION                                                                                                    |
| Liser Reference                                                                                                    | MAGISTRATE CHRISTOPHER E OLSZTYN                                                                                                    |
|                                                                                                    |                                                                                                    |
|                                                                                                    |                                                                                                    |
| TTACH PROPOS                                                                                                    | SED ORDER                                                                                                    |
| File Path C:\temp\MAG_D                                                                                             | BED ORDER                                                                                                    |
| File Path C:\temp\MAG_D                                                                                             | ECISION docx Browse                                                                                                    |
| TTACH PROPOS<br>File Path C:\temp\MAG_C<br>NK PROPOSED                                                              | SED ORDER<br>ECISION docx Browse<br>ORDER TO MOTION (not required)                                                                                                    |
| TTACH PROPOS<br>File Path C:\temp\MAG_D<br>NK PROPOSED<br>Link this proposed order/deci                             | SED ORDER<br>DECISION.docx Browse<br>ORDER TO MOTION (not required)<br>Sion to a motion? YES<br>Select motion(S)<br>Select motion(S)<br>Select motion FOR MOTION TO REVIVE JUDGMENT<br>C 8/26/2013 MOTION FOR MOTION FOR NEW TRIAL |
| TTACH PROPOS                                                                                                    | SED ORDER<br>DECISION docx Browse  ORDER TO MOTION (not required) Solution to a motion? YES Select motion?  @ 826/2013 MOTION FOR MOTION TO REVIVE JUDGMENT @ 826/2013 MOTION FOR MOTION FOR NEW TRIAL Save and Proceed            |

## ATTACH SUBMISSION

- 1. Click the [Browse] button to navigate to the document you are attaching and click [Open]. The format of the order must be Microsoft Word .DOC or .DOCX.
- 2. Click [Add This Document].

## CUYAHOGA COUNTY LINK A SUBMISSION TO MOTION

- 3. If you wish to associate the proposed order to a previously E-Filed motion then select the motion(s) to relate the order to. Linking a proposed submission to a motion is not required but helps the Court to understand that the order may be contingent on the ruling of a motion(s). Click the sicon to view the motion. 4. Click [Save and Proceed] to submit the order to the Court.

## FILE A DEFENSE SUBPOENA

The E-Filing system provides a way to file a Defense Subpoena so that it can be processed electronically by the Clerk of Courts and served by the Sheriff's Department. Counter Service Subpoenas and Subpoenas which require signatures must still be filed in person at the Clerk of Courts Office.

To file a defense subpoena you must first select the case. Do this by finding the case from the My Cases section (Home Page) or My Cases Search screen. Click the Submit Subpoena

Request icon is on the right of the screen for the case you wish to submit.

#### SUBPOENA DETAIL

- 1. In this section enter the Witness Name and Address information.
- 2. Select the filing attorney.
- 3. Enter an Appearance Date/Time or select Mark Forthwith if witness is to comply immediately.
- 4. Enter the text to appear on the Subpoena. This includes any details on what is being subpoenaed.
- 5. Click the [Submit] button.
- 6. The Subpoea filing will now show in your list of eFilings. You will receive an email from the Clerk of Courts once the Subpoena is filed or if the filing was rejected for a certain reason.

| DEFENSE SUBPOENA                                                                                                    |                                                                                                    |  |  |  |  |
|----------------------------------------------------------------------------------------------------|----------------------------------------------------------------------------------------------------|--|--|--|--|
| Enter the subpoena information Note that subpoenas that requ                                                                                                    | on below. Click [Submit] once you are ready to send the subpoena data electronically to the Clerk of Courts for processing.<br>Ire a judge signature, counter service or subpoenas with special attachments must be filed using the conventional method. |  |  |  |  |
| Note that subpoensas that require a Juage signature, counter service or subpoenas with special attachments must be filed using the conventional method. Case Number CR13577112-A Case Filed 3/13/2013 Case Filed 3/13/2013 Case Filed 3/13/2013 Lage MCMONAGLE/RICHARD/J Judge MCMONAGLE/RICHARD/J |                                                                                                    |  |  |  |  |
|                                                                                                    | AIL                                                                                                    |  |  |  |  |
| OTE: SHERIFF SERVICE ONLY                                                                                                    | SUBPOENAS WHICH ARE COUNTER SERVED OR REQUIRE SIGNATURES MUST BE FILED IN PERSON.                                                                                                    |  |  |  |  |
| Witness First Name                                                                                                    | CARL                                                                                                    |  |  |  |  |
| Witness Last Name                                                                                                    | TIFFIN                                                                                                    |  |  |  |  |
| Address Line 1                                                                                                    | PARMA POLICE DEPT                                                                                                    |  |  |  |  |
| Address Line 2                                                                                                    | 1234 RIDGEWOOD                                                                                                    |  |  |  |  |
| City                                                                                                    | PARMA                                                                                                    |  |  |  |  |
| State                                                                                                    | OHIO V                                                                                                    |  |  |  |  |
| Zip Code                                                                                                    | 44159                                                                                                    |  |  |  |  |
| Country                                                                                                    | U.S. V                                                                                                    |  |  |  |  |
| Attorney                                                                                                    | HANSON/DAVID/F.                                                                                                    |  |  |  |  |
| Appearance Date/Time                                                                                                    | 03/03/2016 02:30 PM                                                                                                    |  |  |  |  |
| Subpoena Text                                                                                                    | PLEASE PROVIDE ALL RECORDS PERTAINING TO                                                                                                    |  |  |  |  |
|                                                                                                    | DEFENDANT ON THIS CASE.                                                                                                    |  |  |  |  |
|                                                                                                    |                                                                                                    |  |  |  |  |
|                                                                                                    | ✓                                                                                                    |  |  |  |  |
|                                                                                                    |                                                                                                    |  |  |  |  |
|                                                                                                    | Submit                                                                                                    |  |  |  |  |

# CHANGE PASSWORD

1. To change your password, click your name at the upper right hand corner of the application.

| ON PLEAS                  | Cuyahoga County Clerk of Courts                                                                                                    |
|---------------------------|----------------------------------------------------------------------------------------------------|
| ome My Cases              | E-Filing Images Reports                                                                                                    |
|                           |                                                                                                    |
| MY SETTING                | S                                                                                                    |
|                           |                                                                                                    |
| JSER NAME                 | Ind law firm related fields. Please note that changing these fields may change your relationship to a firm and may affect your<br>ition in cases for which you are assigned. This contact information is used by Court and Clerk for notification purposes. |
| ATTORNEY ID               | 0212012                                                                                                    |
| ATTORNEY EMAIL            | JEFFJOHNS@LAWFIRM.ORG                                                                                                    |
| CURRENT FIRM              | LAW FIRM AND ASSOCIATES                                                                                                    |
| IRM START DATE            | 11/25/2008                                                                                                    |
| IRM END DATE              |                                                                                                    |
| ADDRESS LINE 1            | 1400 MAIN STREET                                                                                                    |
| ADDRESS LINE 2            | SUITE 1400                                                                                                    |
| ITY                       | CLEVELAND                                                                                                    |
| ITATE                     | OHIO                                                                                                    |
| IP                        | 441150000                                                                                                    |
| HONE                      | (216) 555-5555                                                                                                    |
|                           | INCES                                                                                                    |
|                           |                                                                                                    |
| elow are your E-filing an | d other preferences. To change a preference, please set the value and click the [Save Changes] button.                                                                                                    |
| Convice Dreferences       |                                                                                                    |
| Please put me on cop      | v if the Clerk of Courts sends E-Service on my filing.                                                                                                    |
|                           |                                                                                                    |
| Please put me on copy     | y if the Clerk of Courts accepts/rejects my filing.                                                                                                    |
| _                         |                                                                                                    |
|                           | Save Changes Reset Password Reset Security Question Update Credit Card on File                                                                                                    |
|                           |                                                                                                    |

2. Click the [Reset Password] button. An email will be sent to the user with a temporary password and instructions to reset the password. The next time the user logs in he/she will have to enter the temporary password and set the new password.

## CUYAHOGA COUNTY

| Cuyahoga Cou                                                                                                    | Inty Clerk of Courts |  |  |  |  |
|----------------------------------------------------------------------------------------------------|----------------------|--|--|--|--|
| Home                                                                                                    |                      |  |  |  |  |
| RESET PASSWORD                                                                                                    |                      |  |  |  |  |
| Your password has expired. Update your password to login to the Cuyahoga County web portal.                       |                      |  |  |  |  |
| Old Password                                                                                                    | •••••                |  |  |  |  |
| New Password<br>Re Enter New Password                                                                             |                      |  |  |  |  |
|                                                                                                    | Login                |  |  |  |  |
| Contact Us   <u>Disclaimer</u><br>Copyright © 2012 <u>PROWARE</u> . All Rights Reserved. 1.0.184 as of 05/31/2012 |                      |  |  |  |  |

3. Note that the password must be a minimum of 6 and maximum of 32 and can contain letters and/or numbers. Your password will be encrypted and will not be known by anyone at the Clerk of Courts or Court of Common Pleas.

# **RESET USER SECURITY QUESTION**

1. To reset your user security question, click your name at the upper right hand corner of the application.

| Wy Cases       E-Fling       Images       Reports         AV SETTINGS         AV SETTINGS         Below are attorney and law firm related fields. Please note that changing these fields may change your relationship to a firm and may affect your contact information in cases for which you are assigned. This contact information is used by Court and Clerk for notification purposes.         SER NAME         JEFF JOHNS         Ocini ID       Oci21012         SER TYPE       ATTORNEY         TORNEY EMAIL       JEFF JOHNS@LAWFIRM.ORG         URRENT FIRM       LAW FIRM AND ASSOCIATES         RM START DATE       11/25/2008         TORES LINE 1       1400 MAIN STREET         DORESS LINE 2       SUITE 1400         TY       CLEVE LAND         MIT       CLEVE LAND         WONE       (216) 555-5555                                                                                                    | PLEAS C              | Cuyahoga County Clerk of Courts                                                                                                |
|----------------------------------------------------------------------------------------------------|----------------------|----------------------------------------------------------------------------------------------------|
| Minite       My Cases       E-Filling       Mages       Reports                                                                                                    | TOCA COUNTY          |                                                                                                    |
| AY SETTINGS  Below are attorney and law firm related fields. Please note that changing these fields may change your relationship to a firm and may affect your contact information in cases for which you are assigned. This contact information is used by Court and Clerk for notification purposes.  SER NAME UFF JOHNS OGIN ID U212012 SER TYPE ATTORNEY TTORNEY ID U212012 TTORNEY ID U212012 TTORNEY EMAIL UFF JOHNSQLAWFIRM ORG URRENT FIRM LAW FIRM AND ASSOCIATES RM START DATE U1125/2008 RM END DATE UDRESS LINE 1 1400 MAIN STREET DDRESS LINE 2 SUITE 1400 TY CLEVELAND TATE OHIO (216) 55-5555  AT PREFERENCES                                                                                                    | ome My Cases         | E-Filing Images Reports                                                                                                    |
| AY SETTINGS Below are attorney and law firm related fields. Please note that changing these fields may change your relationship to a firm and may affect your contact information in cases for which you are assigned. This contact information is used by Court and Clerk for notification purposes.  SER NAME UFFF JOHNS OGIN ID 0212012 SER TYPE ATTORNEY ATTORNEY TTORNEY ID 0212012 TTORNEY ID 0212012 TTORNEY ID 021201 TTORNEY ID 0212012 TTORNEY ID 0212012 TTORNEY ID 021201 TTORNEY ID 0212012 TTORNEY ID 0212012 TTORNEY ID 0212012 TTORNEY ID 0212012 TTORNEY ID 0212012 TTORNEY ID 0212012 TTORNEY ID 0212012 TTORNEY ID 0212012 TTORNEY ID 0212012 TTORNEY ID 0212012 TTORNEY ID 0212012 TTORNEY ID 0212012 TTORNEY ID 0212012 TTORNEY ID 021201 TTORNEY ID 0212012 TTORNEY ID 021201 TTORNEY ID 021201  |                      |                                                                                                    |
| Below are attorney and law firm related fields. Please note that changing these fields may change your relationship to a firm and may affect your contact information in cases for which you are assigned. This contact information is used by Court and Clerk for notification purposes.                                                                                                    | <b>NY SETTING</b>    | S                                                                                                    |
| Below are attorney and law firm related fields. Please note that changing these fields may change your relationship to a firm and may affect your contact information in cases for which you are assigned. This contact information is used by Court and Clerk for notification purposes.                                                                                                    |                      |                                                                                                    |
| SER NAME       JEFF JOHNS         DGIN ID       0212012         SER TYPE       ATTORNEY         TORNEY ID       0212012         ITORNEY ID       0212012         ITORNEY ID       0212012         ITORNEY ID       0212012         ITORNEY EMAIL       JEFFJOHNS@LAWFIRM.ORG         JRRENT FIRM       LAW FIRM AND ASSOCIATES         RM START DATE       11/25/2008         RM END DATE       DORESS LINE 1         1400 MAIN STREET       DORESS LINE 2         SUITE 1400       TY         CLEVELAND       TATE         OHIO<          P       441150000         IONE       (216) 555-5555                                                                                                    | Below are attorney   | and law firm related fields. Please note that changing these fields may change your relationship to a firm and may affect your |
| SER NAME JEFF JOHNS   OGIN ID 0212012   SER TYPE ATTORNEY   TORNEY ID 0212012   TTORNEY EMAIL JEFF JOHNS@LAWFIRM.ORG   URRENT FIRM LAW FIRM AND ASSOCIATES   IRM START DATE 11/25/2008   IRM END DATE DORESS LINE 1   DDRESS LINE 2 SUITE 1400   TY CLEVELAND   TATE OHIO   P 441150000   HONE (216) 555-5555                                                                                                    | contact inform       | ation in cases for which you are assigned. This contact information is used by Court and Clerk for notification purposes.      |
| SER NAME       JEFF JOHNS         OGIN ID       0212012         SER TYPE       ATTORNEY         TORNEY ID       0212012         TTORNEY EMAIL       JEFF JOHNS@LAWFIRM.ORG         JIRRENT FIRM       LAW FIRM AND ASSOCIATES         RM START DATE       11/25/2008         RM END DATE                                                                                                    |                      |                                                                                                    |
| OGIN ID     0212012       SER TYPE     ATTORNEY       JEFFJOHNS@LAWFIRM.ORG       URRENT FIRM       LAW FIRM AND ASSOCIATES       RM START DATE       11/25/2008       RM END DATE       DDRESS LINE 1       1400 MAIN STREET       DDRESS LINE 2       SUITE 1400       TY       CLEVELAND       FATE       OHIO       Y       P       441150000       40NE       (216) 555-5555                                                                                                    | SER NAME             | JEFF JOHNS                                                                                                    |
| SER TYPE     ATTORNEY       TTORNEY ID     0212012       TTORNEY EMAIL     JEFFJOHNS@LAWFIRM.ORG       URRENT FIRM     LAW FIRM AND ASSOCIATES       RM START DATE     11/25/2008       RM END DATE                                                                                                    | DGIN ID              | 0212012                                                                                                    |
| ITORNEY EMAIL JEFFJOHNS@LAWFIRM.ORG   JRRENT FIRM LAW FIRM AND ASSOCIATES   RM START DATE 11/25/2008   RM END DATE 11/25/2008   DDRESS LINE 1 1400 MAIN STREET   DDRESS LINE 2 SUITE 1400   TY CLEVELAND   FATE OHIO   P 441150000   40NE (216) 555-5555                                                                                                    | SER TYPE             | ATTORNEY                                                                                                    |
| In the remain of the second second se |                      |                                                                                                    |
| DREEFERENCES                                                                                                    |                      |                                                                                                    |
| RM END DATE   DDRESS LINE 1   1400 MAIN STREET   DDRESS LINE 2   SUITE 1400   TY   CLEVELAND   FATE   OHIO   P   441150000   HONE   (216) 555-5555                                                                                                    | RENT FIRM            | LAW FIRM AND ASSOCIATES                                                                                                    |
| Number of the office       DDRESS LINE 1     1400 MAIN STREET       DDRESS LINE 2     SUITE 1400       TTY     CLEVELAND       TATE     OHIO       P     441150000       HONE     (216) 555-5555                                                                                                    | RM END DATE          |                                                                                                    |
| DDRESS LINE 2     SUITE 1400       TTY     CLEVELAND       TATE     OHIO       IP     441150000       HONE     (216) 555-5555                                                                                                    |                      | 1400 MAIN STREET                                                                                                    |
| DDRESS LINE 2     SOITE 1400       TTY     CLEVELAND       TATE     OHIO       P     441150000       HONE     (216) 555-5555                                                                                                    |                      |                                                                                                    |
| TY     CLEVELAND       TATE     OHIO       P     441150000       HONE     (216) 555-5555                                                                                                    | DURESS LINE Z        |                                                                                                    |
| CHIO       P     441150000       HONE     (216) 555-5555                                                                                                    | TY                   | CLEVELAND                                                                                                    |
| P         441150000           HONE         (216) 555-5555           HY PREFERENCES                                                                                                    | TATE                 | OHIO •                                                                                                    |
| HONE (216) 555-5555<br>IY PREFERENCES                                                                                                    | P                    | 441150000                                                                                                    |
| IY PREFERENCES                                                                                                    | HONE                 | (216) 555-5555                                                                                                    |
| IT PREFERENCES                                                                                                    |                      |                                                                                                    |
|                                                                                                    | IT PREFER            | INCES                                                                                                    |
| devices and F. Stern and all an antiferrors and factors and the value and all the tOrace Observal hulles.                                                                                                    |                      |                                                                                                    |
|                                                                                                    | -Service Preferences |                                                                                                    |
| Service Preferences                                                                                                    | Please put me on cop | y if the Clerk of Courts sends E-Service on my filing.                                                                         |
| <u>Service Preferences</u><br>] Please put me on copy if the Clerk of Courts sends E-Service on my filing.                                                                                                    |                      |                                                                                                    |
| <u>Service Preferences</u><br>Please put me on copy if the Clerk of Courts sends E-Service on my filing.                                                                                                    | Please put me on cop | y if the Clerk of Courts accepts/rejects my filing.                                                                            |
| Service Preferences<br>Please put me on copy if the Clerk of Courts sends E-Service on my filing.<br>Please put me on copy if the Clerk of Courts accepts/rejects my filing.                                                                                                    |                      | [4] Kand Sheek Konster J. Banan and Childred H. L.                                                                             |
| Service Preferences<br>Please put me on copy if the Clerk of Courts sends E-Service on my filing.<br>Please put me on copy if the Clerk of Courts accepts/rejects my filing.                                                                                                    |                      | Devel Observed Development Development Oversites Development                                                                   |
| Service Preferences Please put me on copy if the Clerk of Courts sends E-Service on my filing. Please put me on copy if the Clerk of Courts accepts/rejects my filing. Save Changes Reset Password Reset Security Question Undate Credit Card on File                                                                                                    |                      | Save Unandes Reset Password Reset Security Question Update Uredit Card on File                                                 |
| Service Preferences Please put me on copy if the Clerk of Courts sends E-Service on my filing. Please put me on copy if the Clerk of Courts accepts/rejects my filing. Save Changes Reset Password Reset Security Question Update Credit Card on File                                                                                                    |                      | Save changes Reset Password Reset Security Question Update Credit Card on File                                                 |

2. Click the [Reset Security Question] button. The next time you log into the E-Filing and Attorney Portal you will be promoted to change your security question.

| Cuyahoga Co                                                                                                    | unty Clerk of Courts  |  |  |  |
|----------------------------------------------------------------------------------------------------|-----------------------|--|--|--|
| Home My Cases E-Filing Images Reports                                                                                                    |                       |  |  |  |
| SECURITY QUESTION SETUP                                                                                                    |                       |  |  |  |
| In order to assist in the retrieval of forgotten passwords you are required to provide us with a security question and answer. Typical questions include mother's maiden name, favorite pet, city you were born, etc. Enter your own security question and answer below and click the Proceed button. |                       |  |  |  |
| Security Question                                                                                                    | Mother's Maiden Name? |  |  |  |
| Repeat your Answer                                                                                                    | Jones                 |  |  |  |
|                                                                                                    | Proceed               |  |  |  |
| Contact Us   Disclaimer<br>Copyright © 2012 <u>PROWARE</u> , All Rights Reserved. 1.0.184 as of 05/31/2012                                                                                                    |                       |  |  |  |

3. The user can set his/her own security question and answer. Enter the question and answer. Then repeat the answer and click [Proceed].
## UPDATE CREDIT CARD ON FILE

- 1. To change the credit card nickname, update the credit card expiration date or to inactivate the card from your account, click your name at the upper right hand corner of the application. You can only add a new credit card during the E-Filing Payment process.
- 2. Click the [Update Credit Card of File] button. Make any changes on the Credit Card Management screen and click [Save Changes].

| COUNTY BEAR                          | Cuyahoga County Clerk of Courts                                                                                                    |
|--------------------------------------|----------------------------------------------------------------------------------------------------|
| Home My Cases                        | E-Filing Images Reports                                                                                                    |
|                                      |                                                                                                    |
| MV SETTING                           | e                                                                                                    |
| WIT SETTING                          | 3                                                                                                    |
| Below are attorney<br>contact inform | and law firm related fields. Please note that changing these fields may change your relationship to a firm and may affect your<br>ation in cases for which you are assigned. This contact information is used by Court and Clerk for notification purposes. |
| LOGIN ID                             | 0212012                                                                                                    |
| JSER TYPE                            | ATTORNEY                                                                                                    |
| ATTORNEY ID                          |                                                                                                    |
|                                      |                                                                                                    |
| FIRM START DATE                      | 11/25/2008                                                                                                    |
| FIRM END DATE                        |                                                                                                    |
| ADDRESS LINE 1                       | 1400 MAIN STREET                                                                                                    |
| ADDRESS LINE 2                       | SUITE 1400                                                                                                    |
| CITY                                 | CLEVELAND                                                                                                    |
| STATE                                | OHIO                                                                                                    |
| (IP                                  | 441150000                                                                                                    |
| HONE                                 | (216) 555-5555                                                                                                    |
|                                      |                                                                                                    |
| MT PREFER                            | INCES                                                                                                    |
| Below are your E-filing ar           | id other preferences. To change a preference, please set the value and click the [Save Changes] button.                                                                                                    |
| Sonvice Dreferences                  |                                                                                                    |
| Please put me on cor                 | y if the Clerk of Courts sends E-Service on my filing.                                                                                                    |
| L                                    |                                                                                                    |
| Please put me on cop                 | y if the Clerk of Courts accepts/rejects my filing.                                                                                                    |
| -                                    |                                                                                                    |
|                                      | Save Changes Reset Password Reset Security Question Update Credit Card on File                                                                                                    |
|                                      |                                                                                                    |
|                                      | Contact Us   Disclaimer   User Guide                                                                                                    |

|  | Expiration<br>Year | Expiration Month | Card Number | Credit Card Nickname |
|--|--------------------|------------------|-------------|----------------------|
|  | Year               | 84 A 3           |             |                      |

## **UPDATE USER EMAIL, ADDRESS, PHONE, FIRM RELATIONSHIP or PREFERENCES**

- 1. To update the User's email address, physical address, phone number, relationship to the firm, or update user preferences, click your name at the upper right hand corner of the application.
- 2. Update any fields necessary and click the [Save Changes] button.

Note if the user is an attorney and you change the email or physical address this will change in the Clerk of Court's Attorney database. This means any Clerk notification will use the updated address information.

Entering a Firm End Date will only inactivate the Attorney from the current firm. It will not inactivate the user E-Filing account and it will not remove the attorney from any cases which the attorney is assigned.

| A prove the contrast of the contrast of the c  | N PLEAS                                |                                                                                                    |
|----------------------------------------------------------------------------------------------------|----------------------------------------|----------------------------------------------------------------------------------------------------|
| Here       Wy Cases       E-Filing       Images       Reports <b>MY SETTINGS</b> Below are attorney and law firm related fields. Please note that changing these fields may change your relationship to a firm and may affect y contact information in cases for which you are assigned. This contact information is used by Court and Clerk for notification purposes.          USER NAME       JEFF JOHNS         USER NAME       JEFF JOHNS         USER YAME       JEFF JOHNS         USER YAME       JEFF JOHNS         USER YAME       JEFF JOHNS         USER YAME       JEFF JOHNS         USER YAME       JEFF JOHNS         USER YAME       JEFF JOHNS         USER YAME       JEFF JOHNS         USER YAME       JEFF JOHNS         USER YAME       JEFF JOHNS         USER YAME       JEFF JOHNS         USER YAME       JEFF JOHNS         USER YAME       JEFF JOHNS         USER YAME       JUSE YAME SQLAWFIRM ORG         CURRENT FIRM       LAW FIRM AND ASSOCIATES         FIRM BAD DATE       JADDRESS LINE 2         STATE       OHIO       Image: State State State State State State State State State State State State State State State State State State State State State State State State State State State State State State State State State State State State State State Sta                                                                                                    |                                        | Cuyahoga County Clerk of Courts                                                                                                    |
| MY SETTINGS         Below are attorney and law firm related fields. Please note that changing these fields may change your relationship to a firm and may affect y contact information is used by Court and Clerk for notification purposes.         USER NAME       UEFF JOHNS         DOGIN ID       0212012         USER NAME       UEFF JOHNS         OGIN ID       0212012         USER NAME       UEFF JOHNS         OUR STORNEY ID       0212012         ATTORNEY EMAIL       UEFF JOHNS@JAWFIRM ORG         CURRENT FIRM       UW FIRM AND ASSOCIATES         FIRM START DATE       11/252008         FIRM START DATE       11/252008         FIRM START DATE       11/252008         FIRM START DATE       11/252008         FIRM START DATE       11/252008         FIRM START DATE       11/252008         FIRM START DATE       11/252008         FIRM START DATE       11/252008         FIRM START DATE       11/252008         FIRM START DATE       1400         DATE       0         ADDRESS LINE 2       SUTE 1400         CIV       CLEVELAND         STATE       OHIO         ZIP       441150000         PHONE       (216) 555-555         Del                                                                                                    | Home My Cases                          | E-Filing Images Reports                                                                                                    |
| MY SETTINGS         Below are attorney and law firm related fields. Please note that changing these fields may change your relationship to a firm and may affect y contact information in cases for which you are assigned. This contact information is used by Court and Clerk for notification purposes.         USER NAME       JEFF JOHNS         OGGIN ID       0212012         USER NAME       JEFF JOHNS         OGGIN ID       0212012         USER NAME       JEFF JOHNS         OCIDIN ID       0212012         ATTORNEY EMAIL       JEFF JOHNS@LAWFIRM.ORG         CURRENT FIRM       LAWFIRM AND ASSOCIATES         FIRM START DATE       11252000         FIRM START DATE       1125000         FIRM START DATE       1125000         ADDRESS LINE 1       1400 MAIN STREET         ADDRESS LINE 2       SUTE 1400         CITY       CLEVELAND         STATE       OHIO<         ZIP       441150000         PHONE       (216) 555-55655         MY PREFERENCES       Service Preferences.         Below are your E-filing and other preferences. To change a preference, please set the value and click the [Save Changes] button.         E-service Preferences       Please put me on copy if the Clerk of Courts accepts/rejects my filing.         C Pleases put me on copy if the Clerk of Courts ac                                                                                                    |                                        |                                                                                                    |
| MY SETTINGS         Below are attorney and law firm related fields. Please note that changing these fields may change your relationship to a firm and may affect y contact information in cases for which you are assigned. This contact information is used by Court and Clerk for notification purposes.         USER NAME       JEFF JOHNS         LOGIN ID       C212012         USER TYPE       ATTORNEY ID         ATTORNEY ID       C212012         USER TYPE       ATTORNEY ID         ATTORNEY ID       C212012         UCRRENT FIRM       LAW FIRM AND ASSOCIATES         FIRM END DATE       11/25/2008         ADDRESS LINE 1       1400         CURRENT FIRM       LAW FIRM AND ASSOCIATES         FIRM END DATE       SUITE 1400         CURRENT FIRM       LAW FIRM AND ASSOCIATES         FIRM END DATE       SUITE 1400         ADDRESS LINE 2       SUITE 1400         CITY       CLEVELAND         STATE       CHIO         PHONE       (216) 555-5555         MY PREFERENCES         Below are your E-filing and other preferences. To change a preference, please set the value and click the [Save Changes] button.         E-Service Preferences         Please put me on copy if the Clerk of Courts accepts/rejects my filing.         Pleases put me on copy if the Clerk of Courts ac                                                                                                    |                                        |                                                                                                    |
| Below are attorney and law firm related fields. Please note that changing these fields may change your relationship to a firm and may affect y contact information in cases for which you are assigned. This contact information is used by Court and Clerk for notification purposes.                                                                                                    | <b>MY SETTING</b>                      | S                                                                                                    |
| Below are attorney and law firm related fields. Please note that changing these fields may change your relationship to a firm and may affect y contact information in cases for which you are assigned. This contact information is used by Court and Clerk for notification purposes.                                                                                                    |                                        |                                                                                                    |
| USER NAME JEFF JOHNS<br>LOGIN ID 0212012<br>USER TYPE ATTORNEY<br>ATTORNEY ID 0212012<br>ATTORNEY HUMIL JEFFJOHNS@LAWFIRM.ORG<br>CURRENT FIRM LAWFIRM AND ASSOCIATES<br>FIRM START DATE 11/26/2008<br>FIRM END DATE 11/26/2008<br>FIRM END DATE 1400<br>ADDRESS LINE 2 SUITE 1400<br>CITY CLEVELAND<br>STATE OHIO V<br>ZIP 441150000<br>PHONE (216) 555-5555<br>MY PREFERENCES<br>Below are your E-filing and other preferences. To change a preference, please set the value and click the [Save Changes] button.<br>E-Service Preferences<br>Please put me on copy if the Clerk of Courts sends E-Service on my filing.<br>Save Changes Reset Password Reset Security Question Update Credit Card on File                                                                                                    | Below are attorney contact information | and law firm related fields. Please note that changing these fields may change your relationship to a firm and may affect your ation in cases for which you are assigned. This contact information is used by Court and Clerk for notification purposes. |
| Object Watter       Oct 1000000000000000000000000000000000000                                                                                                    |                                        | IEEE IOHNS                                                                                                    |
| ATTORNEY ID 0212012 ATTORNEY ID 0212012 ATTORNEY ID 0212012 ATTORNEY ID 0212012 ATTORNEY EMAIL JEFFJOHNS@LAWFIRM ORG UNRENT FIRM JEFFJOHNS@LAWFIRM ONG UNRENT FIRM LAW FIRM AND ASSOCIATES FIRM END DATE  ADDRESS LINE 1 1400 MAIN STREET ADDRESS LINE 2 SUITE 1400 CITY CLEVELAND CITY CLEVELAND CLEVELAND CLEVELAND CLEVELAND CLEVELAND CLEVELAND CLEVELAND CLEVELAND CLEVELAND CLEVELAND CLEVELAND CLEVELAND CLEVELAND CLEVELAND CLEVELAND CLEVELAND CLEVELAND CLEVELAND CLEVELAND CLEVELAND CLEVELAND CLEVELAND CLEVELAND CLEVELAND CLEVELAND C |                                        | 0212012                                                                                                    |
| ATTORNEY ID       0212012         ATTORNEY EMAIL       JEFJOHNS@LAWFIRM.ORG         CURRENT FIRM       LAWFIRM AND ASSOCIATES         FRM START DATE       1125/2008         FIRM END DATE                                                                                                    | JSER TYPE                              | ATTORNEY                                                                                                    |
| ATTORNEY EMAIL JEFF JOHNS@LAWFIRM ORG<br>CURRENT FIRM LAW FIRM AND ASSOCIATES<br>FIRM START DATE<br>FIRM START DATE<br>FIRM START DATE<br>TIVE CLEVELAND<br>CITV<br>CLEVELAND<br>STATE<br>OHIO<br>CITV<br>CLEVELAND<br>CITV<br>CLEVELAND<br>STATE<br>OHIO<br>PHONE<br>(216) 555-5555<br>MY PREFERENCES<br>Selow are your E-filing and other preferences. To change a preference, please set the value and click the [Save Changes] button.<br>Startic Preferences<br>Please put me on copy if the Clerk of Courts sends E-Service on my filing.<br>Save Changes<br>Reset Password<br>Reset Security Question<br>Update Credit Card on File                                                                                                    | ATTORNEY ID                            | 0212012                                                                                                    |
| CURRENT FIRM       LAW FIRM AND ASSOCIATES         HIM START DATE       11/25/2008         HIM START DATE       11/25/2008         HIM START DATE       11/25/2008         HIM START DATE       1400 MAIN STREET         ADDRESS LINE 1       1400 MAIN STREET         ADDRESS LINE 2       SUITE 1400         STATE       OHIO         STATE       OHIO         VERP       441150000         PHONE       (216) 555-5555    WY PREFERENCES Below are your E-filing and other preferences. To change a preference, please set the value and click the [Save Changes] button. Service Preferences Please put me on copy if the Clerk of Courts sends E-Service on my filing. Save Changes Reset Password Reset Security Question Update Credit Card on File Out UNE ONLY ONLY ONLY                                                                                                    | ATTORNEY EMAIL                         | JEFFJOHNS@LAWFIRM.ORG                                                                                                    |
| FIRM START DATE 11/25/2008   IRM END DATE Import 1400   ADDRESS LINE 1 1400 MAIN STREET   ADDRESS LINE 2 SUITE 1400   SUITE 2 SUITE 1400   CLEVELAND Import 2000   STATE OHIO   CIP 441150000   PHONE (216) 555-5555      WP PREFERENCES Below are your E-filing and other preferences. To change a preference, please set the value and click the [Save Changes] button. Eservice Preferences Please put me on copy if the Clerk of Courts sends E-Service on my filing. Save Changes Reset Password Reset Security Question Update Credit Card on File                                                                                                    | CURRENT FIRM                           | LAW FIRM AND ASSOCIATES                                                                                                    |
| FIRM END DATE         ADDRESS LINE 1       1400 MAIN STREET         ADDRESS LINE 2       SUITE 1400         CHTY       CLEVELAND         STATE       OHIO         CIP       441150000         PHONE       (216) 555-5555         MY PREFERENCES         Below are your E-filing and other preferences. To change a preference, please set the value and click the [Save Changes] button.         := Service Preferences         Please put me on copy if the Clerk of Courts sends E-Service on my filing.         Please put me on copy if the Clerk of Courts accepts/rejects my filing.         Save Changes       Reset Password       Reset Security Question       Update Credit Card on File                                                                                                    | FIRM START DATE                        | 11/25/2008                                                                                                    |
| ADDRESS LINE 1 1400 MAIN STREET<br>ADDRESS LINE 2 SUITE 1400<br>CITY CLEVELAND<br>STATE OHIO •<br>CIP 441150000<br>PHONE (216) 555-5555<br>MY PREFERENCES<br>Below are your E-filing and other preferences. To change a preference, please set the value and click the [Save Changes] button.<br>Service Preferences<br>Please put me on copy if the Clerk of Courts sends E-Service on my filing.<br>Please put me on copy if the Clerk of Courts accepts/rejects my filing.<br>Save Changes Reset Password Reset Security Question Update Credit Card on File                                                                                                    | FIRM END DATE                          |                                                                                                    |
| ADDRESS LINE 2 SUITE 1400<br>CITY CLEVELAND<br>STATE OHIO •<br>CIP 441150000<br>PHONE (216) 555-555<br>MY PREFERENCES<br>Below are your E-filing and other preferences. To change a preference, please set the value and click the [Save Changes] button.<br>Service Preferences<br>Please put me on copy if the Clerk of Courts sends E-Service on my filing.<br>Please put me on copy if the Clerk of Courts accepts/rejects my filing.<br>Save Changes Reset Password Reset Security Question Update Credit Card on File                                                                                                    | ADDRESS LINE 1                         | 1400 MAIN STREET                                                                                                    |
| CIEVELAND         STATE         OHIO         ZIP         441150000         PHONE         (216) 555-5555    MY PREFERENCES Below are your E-filing and other preferences. To change a preference, please set the value and click the [Save Changes] button. Service Preferences Please put me on copy if the Clerk of Courts sends E-Service on my filing. Please put me on copy if the Clerk of Courts accepts/rejects my filing. Save Changes Reset Password Reset Security Question Update Credit Card on File                                                                                                    | ADDRESS LINE 2                         | SUITE 1400                                                                                                    |
|                                                                                                    | CITY                                   | CLEVELAND                                                                                                    |
| Attraction  Attraction  Attra  | STATE                                  | OHIO V                                                                                                    |
| Arr 15000     PHONE     (216) 555-5555      MY PREFERENCES      below are your E-filing and other preferences. To change a preference, please set the value and click the [Save Changes] button. <u>Service Preferences     Please put me on copy if the Clerk of Courts sends E-Service on my filing.     Please put me on copy if the Clerk of Courts accepts/rejects my filing.     Save Changes     Reset Password     Reset Security Question     Update Credit Card on File </u>                                                                                                    |                                        | 44115000                                                                                                    |
| A references  Please put me on copy if the Clerk of Courts sends E-Service on my filing.  Please put me on copy if the Clerk of Courts accepts/rejects my filing.  Save Changes Reset Password Reset Security Question Update Credit Card on File                                                                                                    | HONE                                   | (216) 555-555                                                                                                    |
| MY PREFERENCES Below are your E-filing and other preferences. To change a preference, please set the value and click the [Save Changes] button.  Service Preferences Please put me on copy if the Clerk of Courts sends E-Service on my filing. Please put me on copy if the Clerk of Courts accepts/rejects my filing. Save Changes Reset Password Reset Security Question Update Credit Card on File                                                                                                    |                                        |                                                                                                    |
| Below are your E-filing and other preferences. To change a preference, please set the value and click the [Save Changes] button.    Service Preferences  Please put me on copy if the Clerk of Courts sends E-Service on my filing.  Please put me on copy if the Clerk of Courts accepts/rejects my filing.  Save Changes Reset Password Reset Security Question Update Credit Card on File                                                                                                    | MY PREFERE                             | ENCES                                                                                                    |
| Below are your E-filing and other preferences. To change a preference, please set the value and click the [Save Changes] button.         E-Service Preferences         Please put me on copy if the Clerk of Courts sends E-Service on my filing.         Please put me on copy if the Clerk of Courts accepts/rejects my filing.         Save Changes       Reset Password         Reset Security Question       Update Credit Card on File                                                                                                    |                                        |                                                                                                    |
|                                                                                                    | Below are your E-filing an             | d other preferences. To change a preference, please set the value and click the [Save Changes] button.                                                                                                    |
| Please put me on copy if the Clerk of Courts sends E-Service on my filing.     Please put me on copy if the Clerk of Courts accepts/rejects my filing.     Save Changes Reset Password Reset Security Question Update Credit Card on File                                                                                                    | Service Dreferences                    |                                                                                                    |
| Please put me on copy if the Clerk of Courts accepts/rejects my filing.           Save Changes         Reset Password         Reset Security Question         Update Credit Card on File                                                                                                    | Please put me on cop                   | v if the Clerk of Courts sends E-Service on my filing.                                                                                                    |
| Please put me on copy if the Clerk of Courts accepts/rejects my filing.           Save Changes         Reset Password         Reset Security Question         Update Credit Card on File                                                                                                    | ,                                      |                                                                                                    |
| Save Changes Reset Password Reset Security Question Update Credit Card on File                                                                                                    | Please put me on cop                   | y if the Clerk of Courts accepts/rejects my filing.                                                                                                    |
| Save Changes Reset Password Reset Security Question Update Credit Card on File                                                                                                    |                                        |                                                                                                    |
|                                                                                                    |                                        | Save Changes Reset Password Reset Security Question Undate Credit Card on File                                                                                                    |
| Oracles U.S. Discharge U.S. Colds                                                                                                    |                                        | Care onanges                                                                                                    |
| Conduct U. (Directory Office Office Office                                                                                                    |                                        |                                                                                                    |
| Contact US   Dischaimer   User Guide                                                                                                    |                                        | Contact Us   Disclaimer   User Guide                                                                                                    |

## SYSTEM ADMINISTRATION

The E-Filing and Attorney Portal allows for the assignment of certain users to perform administrative tasks. The System Administration screens were designed to assist large law firms in the managing of user accounts. Some of these tasks available in this module include the following:

- a) Update an attorney or user's email address
- b) Update an attorney or user's mailing address and/or phone number
- c) Indicate that an attorney is no longer with the firm
- d) Reset a user account password
- e) Reset a user account security question
- f) Update a law firm's credit card information
- 1. To access this screen click the Admin tab and select System Administration. Only authorized users have access to this screen.

| S COULT                                                                     | Cuya                                                                                 | ahoga Cou                                                                                                    | nty Clerk o                                                                                   | of Courts     |                                                                            |
|-----------------------------------------------------------------------------|--------------------------------------------------------------------------------------|----------------------------------------------------------------------------------------------------|-----------------------------------------------------------------------------------------------|---------------|----------------------------------------------------------------------------|
| ome My C                                                                    | cases F-Filing Images                                                                | Reports Admin                                                                                                    |                                                                                               |               |                                                                            |
| ome My C                                                                    | ases E-rilling images                                                                | Reports Admin                                                                                                    |                                                                                               |               |                                                                            |
|                                                                             |                                                                                      |                                                                                                    |                                                                                               |               |                                                                            |
|                                                                             |                                                                                      |                                                                                                    |                                                                                               |               |                                                                            |
|                                                                             |                                                                                      | 201                                                                                                    |                                                                                               |               |                                                                            |
| SYSTEM                                                                      | ADMINISTRATIC                                                                        | NC                                                                                                    |                                                                                               |               |                                                                            |
|                                                                             |                                                                                      |                                                                                                    |                                                                                               |               |                                                                            |
|                                                                             |                                                                                      |                                                                                                    |                                                                                               |               |                                                                            |
| Ú.                                                                          | Iser                                                                                 | Active Use                                                                                                    | ars Only                                                                                      |               | Search                                                                     |
| U                                                                           | lser                                                                                 | Active Use                                                                                                    | ers Only                                                                                      |               | Search                                                                     |
| U                                                                           |                                                                                      | Active Use                                                                                                    | ers Only                                                                                      |               | Search                                                                     |
| User ID                                                                     | User Name                                                                            | Active Use User Type                                                                                                 | ers Only<br>Firm Start Date                                                                   | Firm End Date | Search<br>Acct Status                                                      |
| U <b>ser ID</b><br>0212345                                                  | User Name<br>JONES/JOHN/                                                             | CALTUREY                                                                                                    | ers Only<br>Firm Start Date<br>1/05/2011                                                      | Firm End Date | Search<br>Acct Status<br>ACTIVE                                            |
| User ID<br>0212345<br>0200111                                               | User Name<br>JONES/JOHN/<br>DOE/JANE/                                                | CALTUREY ATTORNEY                                                                                                    | ers Only<br>Firm Start Date<br>1/05/2011<br>1/28/2010                                         | Firm End Date | Search<br>Acct Status<br>ACTIVE<br>ACTIVE                                  |
| User ID<br>0212345<br>0200111<br>0181234                                    | User Name<br>JONES/JOHN/<br>DOE/JANE/<br>PUBLIC/JOHN/                                | CACtive Use<br>User Type<br>ATTORNEY<br>ATTORNEY<br>ATTORNEY                                                         | Firm Start Date<br>1/05/2011<br>1/28/2010<br>11/04/2009                                       | Firm End Date | Search<br>Acct Status<br>ACTIVE<br>ACTIVE<br>ACTIVE                        |
| User ID<br>0212345<br>0200111<br>0181234<br>0181451                         | User Name<br>JONES/JOHN/<br>DOE/JANE/<br>PUBLIC/JOHN/<br>SMITH/DAVID/                | CACtive Use<br>Caser Type<br>ATTORNEY<br>ATTORNEY<br>ATTORNEY<br>ATTORNEY                                            | Firm Start Date<br>1/05/2011<br>1/28/2010<br>11/04/2009<br>4/10/2012                          | Firm End Date | Search<br>Acct Status<br>ACTIVE<br>ACTIVE<br>ACTIVE<br>ACTIVE              |
| User ID<br>0212345<br>0200111<br>0181234<br>0181451<br>0212346              | User Name<br>JONES/JOHN/<br>DOE/JANE/<br>PUBLIC/JOHN/<br>SMITH/DAVID/<br>HARRIS/BEN/ | Active Use     Active Use     Attorney     ATTORNEY     ATTORNEY     ATTORNEY     ATTORNEY     ATTORNEY     ATTORNEY | Firm Start Date<br>1/05/2011<br>1/28/2010<br>11/04/2009<br>4/10/2012<br>1/29/2010             | Firm End Date | Search Acct Status ACTIVE ACTIVE ACTIVE ACTIVE ACTIVE ACTIVE ACTIVE ACTIVE |
| User ID<br>0212345<br>0200111<br>0181234<br>0181451<br>0212346              | User Name<br>JONES/JOHN/<br>DOE/JANE/<br>PUBLIC/JOHN/<br>SMITH/DAVID/<br>HARRIS/BEN/ | Active Use     Active Use     ATTORNEY     ATTORNEY     ATTORNEY     ATTORNEY     ATTORNEY     ATTORNEY     ATTORNEY | Firm Start Date 1/05/2011 1/28/2010 11/04/2009 4/10/2012 1/29/2010                            | Firm End Date | Search Acct Status ACTIVE ACTIVE ACTIVE ACTIVE ACTIVE ACTIVE ACTIVE        |
| User ID<br>0212345<br>0200111<br>0181234<br>0181451<br>0212346              | User Name<br>JONES/JOHN/<br>DOE/JANE/<br>PUBLIC/JOHN/<br>SMITH/DAVID/<br>HARRIS/BEN/ | Active Use     Active Use     ATTORNEY     ATTORNEY     ATTORNEY     ATTORNEY     ATTORNEY     ATTORNEY              | Firm Start Date 1/05/2011 1/28/2010 11/04/2009 4/10/2012 1/29/2010                            | Firm End Date | Search Active ACTIVE ACTIVE ACTIVE ACTIVE ACTIVE ACTIVE ACTIVE             |
| User ID<br>0212345<br>0200111<br>0181234<br>0181451<br>0212346              | User Name<br>JONES/JOHN/<br>DOE/JANE/<br>PUBLIC/JOHN/<br>SMITH/DAVID/<br>HARRIS/BEN/ | Active Use     Active Use     ATTORNEY     ATTORNEY     ATTORNEY     ATTORNEY     ATTORNEY     ATTORNEY              | Firm Start Date<br>1/05/2011<br>1/28/2010<br>11/04/2009<br>4/10/2012<br>1/29/2010             | Firm End Date | Search Active ACTIVE ACTIVE ACTIVE ACTIVE ACTIVE ACTIVE                    |
| User ID<br>0212345<br>0200111<br>0181234<br>0181451<br>0212346<br>Request N | User Name<br>JONES/JOHN/<br>DOE/JANE/<br>PUBLIC/JOHN/<br>SMITH/DAVID/<br>HARRIS/BEN/ | Active Use     Active Use     Attorney     ATTORNEY     ATTORNEY     ATTORNEY     ATTORNEY     ATTORNEY     ATTORNEY | ers Only<br>Firm Start Date<br>1/05/2011<br>1/28/2010<br>11/04/2009<br>4/10/2012<br>1/29/2010 | Firm End Date | Search Active ACTIVE ACTIVE ACTIVE ACTIVE ACTIVE ACTIVE                    |
| User ID<br>0212345<br>0200111<br>0181234<br>0181451<br>0212346<br>Request N | User Name<br>JONES/JOHN/<br>DOE/JANE/<br>PUBLIC/JOHN/<br>SMITH/DAVID/<br>HARRIS/BEN/ | Active Use                                                                                                    | ers Only<br>Firm Start Date<br>1/05/2011<br>1/28/2010<br>11/04/2009<br>4/10/2012<br>1/29/2010 | Firm End Date | Search Acct Status ACTIVE ACTIVE ACTIVE ACTIVE ACTIVE ACTIVE               |

- 2. Select a specific user account linked to your firm (leave blank for all) and indicate if you wish to retrieve active accounts or not and click [Search].
- 3. Click the user name to perform administrative tasks on that account.